| ひと、くらし、みらいのために<br>でう<br>厚生労働省<br>Mangyd Hadde Lador and Wilder | リコール情報                                                                                             | (新規届出)                                                                                             | 国AWS 9 食品商店/食品花子 ●ログアウ<br>本文へ よく                                 | ト <b>ロマニュアル</b><br>(あるご質問 (FAQ)<br>文字サイズの変更<br>様年 大 特大 |
|----------------------------------------------------------------|----------------------------------------------------------------------------------------------------|----------------------------------------------------------------------------------------------------|------------------------------------------------------------------|--------------------------------------------------------|
|                                                                |                                                                                                    |                                                                                                    |                                                                  |                                                        |
| 三 営業許可・届出                                                      | x_1-                                                                                               |                                                                                                    |                                                                  |                                                        |
| (営業許可の申請 >)                                                    | 「食品衛生申請等システム」に開始に伴い                                                                                | い、オンラインで申請・届出ができるようにな                                                                              | ります                                                              |                                                        |
| 営業の届出                                                          | 2021年6月1日から「食品衛生申請等シス                                                                              | マテム」の本格運用が始まりました。                                                                                  |                                                                  |                                                        |
| (地位承継届の属出 )                                                    | ラまで営業所を所管する保護所の窓口で手来<br>手続きの効率化が図れますので、ぜひご活用                                                       | 統さをする必要のあった呂莱許可等の申請・庙<br>用いただけるようお願いします。(※)                                                        | 出か、オンラインにて手続きできるようになります                                          | •                                                      |
| ・         ・         ・                                          | ※ これまでの手続きと同様に、紙による窓<br>申請・届出の記載や申請内容に関するお問<br>システムの利用方法や操作方法に関するお<br>※同様のお問合せも多く発生しております。<br>お知らせ | ロへの申請・届出も引き続き行うことは可能で<br>い合わせは、営業所を所を予管する保健所へお問合<br>問い合わせについては、食品衛生申請等システ<br>ので、お問合せの前に「マニュアル」や「よく | :す。<br>せください。<br>ムのヘルプデスクへお問合せください。<br>あるご質問(FAQ)」もご確認いただけるようお願い | いたします。                                                 |
|                                                                | < <<                                                                                               | < 1~8件目/8件中                                                                                        | > >>                                                             | >                                                      |
| その3マイアカウント管理                                                   | 揭戴開始日                                                                                              |                                                                                                    | タイトル                                                             |                                                        |
| (プロフィール変更))                                                    | 表示 2021-07-13 【                                                                                    | 7/16 18:00~】臨時メンテナンスによるシステ                                                                         | テム停止のお知らせ                                                        |                                                        |
|                                                                | 表示 2021-07-09 20                                                                                   | )21/7/9 のシステムメンテナンスで追加になっ                                                                          | た機能                                                              |                                                        |
|                                                                | 表示 2021-07-01 オー                                                                                   | ープンデータ閲覧の集計日の誤記について                                                                                |                                                                  |                                                        |
|                                                                | 表示 2021-05-19 食                                                                                    | 品等事業者の皆様へ(令和3年6月1日から営業                                                                             | 許可のオンライン手続きを開始します。)                                              |                                                        |

# ■リコール情報の届出

食品リコール情報の届出は、Topページの「リコール情報の届出」リンクをクリックして、登

録画面を表示します。

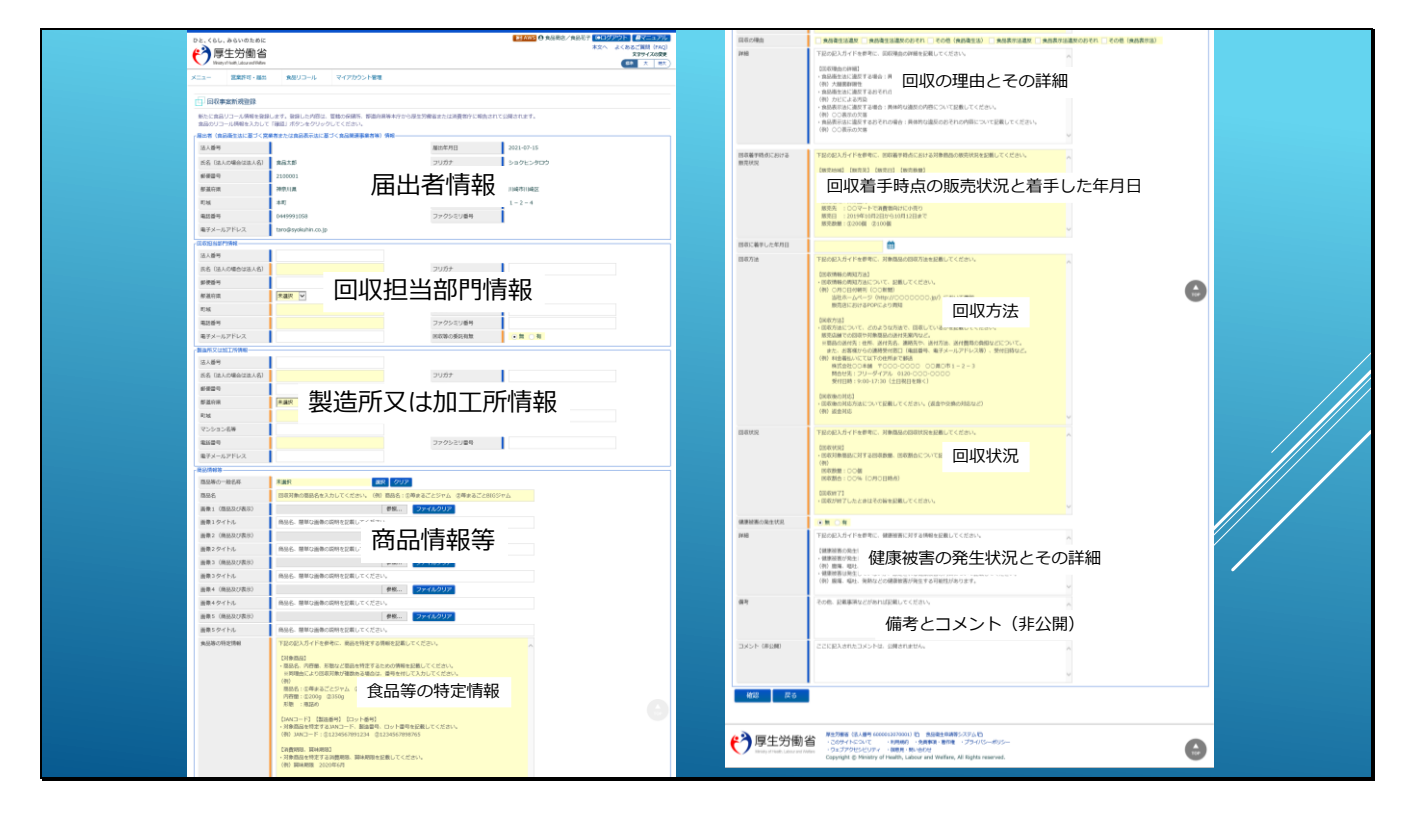

リコール情報の登録画面は、自由なテキスト入力が多いため、報告する届出内容が分かりやす いように、入力フォーム全体に、報告内容となる入力ガイダンスが初期値として設定されてい ます。

登録画面の構成は、届出者情報、回収担当部門の情報、製造所または加工所に関する情報、回収対象商品の情報となります。

回収対象商品の情報は、さらに、対象食品を特定するための情報や、回収理由とその詳細を記載する項目、回収着手時点の販売状況や回収着手した年月日を記載する項目、回収方法や回収 状況及び健康被害の発生状況とその詳細を記載する項目などがあります。

そして、最後に備考欄及び非公開用のコメント欄から構成されます。

| ニュー 営業許可・届出                      | 食品リコール                       | マイアカウント管理                   |                  |                  |
|----------------------------------|------------------------------|-----------------------------|------------------|------------------|
|                                  |                              |                             |                  |                  |
| → 凹収事業新規登録                       |                              |                             |                  |                  |
| 新たに食品リコール情報を登録<br>食品のリコール情報を入力して | ≹します。登録した内容は<br>□「確認」ボタンをクリッ | 、管轄の保健所、都道府県等本庁<br>クしてください。 | から厚生労働省または消費者庁に報 | 告されて公開されます。      |
| 届出者(食品衛生法に基づく営                   | 業者または食品表示法に                  | <b>感づく食品関連事業者等)情報</b>       |                  |                  |
| 法人番号                             |                              |                             | 届出年月日            | 2021-07-16       |
| 氏名(法人の場合は法人名)                    | 食品太郎                         |                             | フリガナ             | ショクヒンタロウ         |
| 郵便番号                             | 2100001                      | アカウントを作                     | 作成の際に登録した、       |                  |
| 都道府県                             | 神奈川県                         | 団体組織(個人                     | または法人)の情報が       | 表示されます。          |
| 町域                               | 本町                           |                             | 番地等              | 1-2-4            |
| 電話番号                             | 0449991058                   |                             | ファクシミリ番号         |                  |
| 電子メールアドレス                        | taro@syokuhin.co.jp          | 0                           |                  |                  |
| 回収担当部門情報                         | -                            |                             |                  |                  |
| 法人番号                             |                              |                             |                  |                  |
| 氏名(法人の場合は法人名)                    |                              |                             | フリガナ             |                  |
| 郵便番号                             |                              | 回収担当部門の                     | の情報を入力してくた       | <sup>=</sup> さい。 |
| 都道府県                             | 未選択 🖌                        | ここで入力され                     | った住所の情報を基に       | こ、管轄保健所が決定されます。  |
| 町域                               |                              |                             | 番地等              |                  |
| 電話番号                             |                              |                             | ファクシミリ番号         |                  |
| <b>電子メール アドレフ</b>                |                              |                             | 回収等の委託有無         | ● 無 ○ 有          |

更に細かく見ていくと、届出者の情報として、アカウント作成の際に登録した団体組織(個人 や法人)の情報が表示されます。

こちらは編集できないため、修正が必要な際には、別途プロフィール変更から修正ください。

回収担当分の情報には、実際に回収を担当する部門の情報を入力してください。

こちらに入力された住所の情報を基に、管轄保健所が決定されます。

| ·回収担当部門情報-                       |                       |                   |                     |        |     |  |
|----------------------------------|-----------------------|-------------------|---------------------|--------|-----|--|
| 法人番号                             |                       |                   |                     |        |     |  |
| 氏名(法人の場合は法人名)                    |                       | フリガナ              |                     |        |     |  |
| 郵便番号                             | 同顺相当查                 | 『門の情報を入力して        | ください                |        |     |  |
| 都道府県                             | ★選択 ✓ ここで入力           | うされた住所の情報を        | 、にこい。<br>基に、管轄保健所が決 | 宅されます。 |     |  |
| 町域                               |                       | 番地等               |                     |        |     |  |
| 電話番号                             |                       | ファクシミリ番           | <b>⊰</b>            |        |     |  |
| 電子メールアドレス                        |                       | 回収等の委託有           | 魚 (一無 (一有           |        |     |  |
| 「製造所又は加工所情報                      | -                     |                   |                     |        |     |  |
| 法人番号                             |                       |                   |                     |        |     |  |
| 氏名(法人の場合は法人名)                    |                       | フリガナ              |                     |        |     |  |
| 郵便番号                             |                       | 選択                |                     |        |     |  |
| 都道府県                             | 未選択 🗸                 | 市区町村              | 未選択~                |        |     |  |
| 町域                               |                       | 番地等               |                     |        |     |  |
| マンション名等                          |                       |                   |                     |        |     |  |
| 電話番号                             |                       | ファクシミリ番           | 5                   |        |     |  |
| 電子メールアドレス                        |                       |                   |                     |        |     |  |
| 商品情報等                            |                       |                   |                     |        |     |  |
| 商品等の一般名称                         | 未選択 選邦                | R クリア             |                     |        |     |  |
| 商品名                              | 回収対象の商品名を入力してください。(例) | 商品名:①苺まるごとジャム ②苺ま | :るごとBIGジャム          |        |     |  |
| 画像1(商品及び表示)                      |                       | 参照 ファイルクリア        |                     |        |     |  |
| 画像1タイトル                          | 商品名、簡単な画像の説明を記載してください | ) <sub>0</sub>    |                     |        |     |  |
| 画像2(商品及び表示)                      |                       | 参照 ファイルクリア        |                     |        |     |  |
| 画像2タイトル                          | 商品名、簡単な画像の説明を記載してください | ) <sub>0</sub>    |                     |        |     |  |
| 画像3 (商品及び表示)                     |                       | 参照 ファイルクリア        |                     |        |     |  |
| 画像3タイトル                          | 商品名、簡単な画像の説明を記載してください | ) <sub>0</sub>    |                     |        | тор |  |
| me the second second section and |                       | 44.00             |                     |        |     |  |

実際の回収作業については、外部へ委託しているような場合については、「回収等の委託有無」

の項目で「有」を選択してください。

| 回収担当部門情報。     |                                                                                                    |              |                                                                                                    |     |   |
|---------------|----------------------------------------------------------------------------------------------------|--------------|----------------------------------------------------------------------------------------------------|-----|---|
| 法人番号          |                                                                                                    |              |                                                                                                    |     |   |
| 氏名(法人の場合は法人名) |                                                                                                    |              | フリガナ                                                                                                    |     |   |
| 郵便番号          | 6                                                                                                    | 1112日当部門の情報を | · 入力してください                                                                                                    |     |   |
| 都道府県          | 末選択                                                                                                    | こで入力された祷署    | の情報を基に、管轄保健所が決定されます。                                                                                                    |     |   |
| 町域            |                                                                                                    |              | 晉地等                                                                                                    |     |   |
| 電話番号          |                                                                                                    |              | ファクシミリ番号                                                                                                    |     |   |
| 電子メールアドレス     |                                                                                                    |              | 回収等の委託有無                                                                                                    |     |   |
| 委託等を受けた者情報・   |                                                                                                    |              | ۲                                                                                                    |     |   |
| 法人番号          |                                                                                                    |              |                                                                                                    |     |   |
| 氏名(法人の場合は法人名) |                                                                                                    |              | フリガナ                                                                                                    |     |   |
| 郵便番号          |                                                                                                    | ]収等の委託で「有    | を選択すると、                                                                                                    |     | / |
| 都道府県          | ★選択                                                                                                    | 託等を受けた者情報    | を入力するフォームが表示されます。                                                                                                    |     |   |
| 町域            |                                                                                                    |              | 晉地等                                                                                                    |     |   |
| 電話番号          |                                                                                                    |              | ファクシミリ番号                                                                                                    |     |   |
| 電子メールアドレス     |                                                                                                    |              |                                                                                                    |     |   |
| 製造所又は加工所情報    |                                                                                                    |              |                                                                                                    |     |   |
| 法人番号          |                                                                                                    |              |                                                                                                    |     |   |
| 氏名(法人の場合は法人名) |                                                                                                    |              | フリガナ                                                                                                    |     |   |
| 郵便番号          | @                                                                                                    | ]収対象食品を製造し   | た製造所や加工所の情報を入力してください。                                                                                                    |     |   |
| 都道府県          | 未選択                                                                                                    |              | 12 (A 19 (A 19)(A 19 (A 19 (A 19 (A 19 (A 19 (A 19)(A 19 (A 19 (A 19 (A 19 (A 19 (A 19)(A 19 (A 19 (A 19 (A 19 (A 19 (A 19)(A 19 (A 19 (A 19 (A 19)(A 19 (A 19 (A 19)(A 19)(A |     |   |
| 町域            |                                                                                                    |              | 番地等                                                                                                    |     |   |
| マンション名等       |                                                                                                    |              |                                                                                                    |     |   |
| 電話番号          |                                                                                                    |              | ファクシミリ番号                                                                                                    |     |   |
| 電子メールアドレス     |                                                                                                    |              |                                                                                                    |     |   |
| 商品情報等         |                                                                                                    |              |                                                                                                    | Тор |   |
| T             | the state of the state of the s |              |                                                                                                    |     |   |

「有」を選択すると、「委託等を受けた者情報」の入力項目が追加されますので、こちらに委託 先の回収業者の情報を入力してください。

製造所または加工所には、回収対象商品を製造した製造所や加工所の情報を入力してくださ

い。

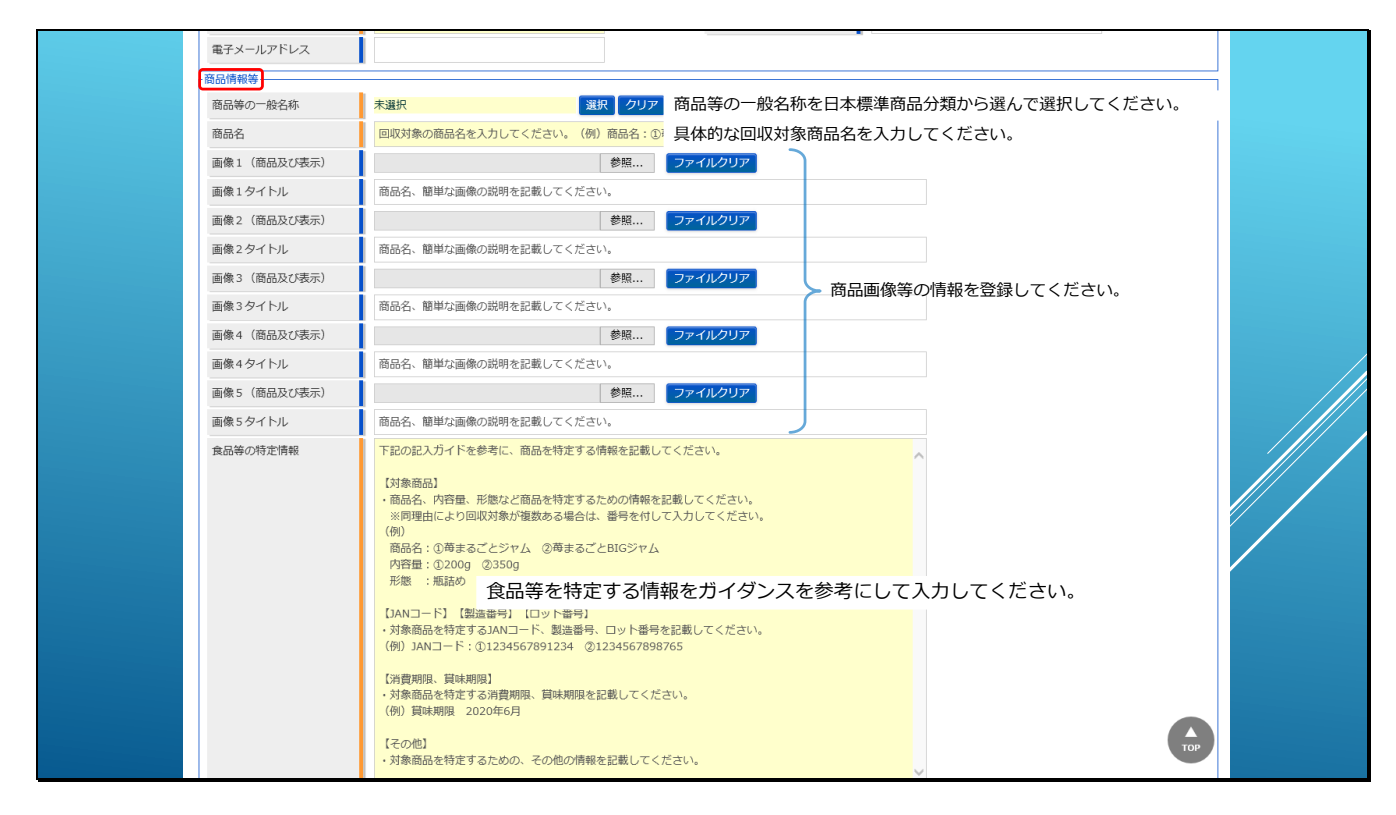

商品情報の入力欄では、回収対象商品の具体的な商品情報を入力してください。

商品等の一般名称では、日本標準商品分類のダイアログから該当する情報を検索して設定して

ください。

商品名は、具体的な回収対象の商品名を入力してください。

画像1~画像5には、商品画像などの情報を登録してください。画像ファイルのサイズは1フ

ァイルあたり最大7MBとなります。

食品等の特定情報には、回収対象食品等を特定するための情報を入力してください。

入力内容は初期値として設定されている入力ガイドを参考にして入力してください。

|                    | (例) 算紙刷服 2020年6月       【その他】       ・対象商品を特定するための、その他の情報を記載してください。                                                                                                    |
|--------------------|----------------------------------------------------------------------------------------------------|
| 回収の埋田              | 【東海衛告法違反   食品衛生法違反のおそれ   その他 (食品角生法)   食品表示法違反   食品表示法違反のおそれ   その他 (食品表示法)                                                                                                    |
| 詳細                 | <ul> <li>・ この記入方イドを参考に、回取理由の詳細を記載してください。</li> <li>・ 食品優生法に当時す マロシュー目を約175点目の小地湾についてご載してください。</li> <li>・ 食品優生法に出点す プロシューロシャンクロションクロシューンマンクロシスを参考にして入力してください。</li> <li>・ 食品優生法に出点す プロシューロシャンクロシューンマンクロシューンマンクロションクロシューンマンクロションクロシューンマンクロシューンマンクロシューンマンクロシューンマンクロシューンマンクロシューンマンクロシューンマンクロシューンマンクロシューンマンクロシューンマンクロシューンマンクロシューンマンクロシューンマンクロシューンマンクロシューンマンクロシューンマンクロシューンマンクロシューンマンクロシューンマンクロシューンマンクロシューンマンクロシューンマンクロシューンマンクロションクロシューンマンクロシューンマンクロシューンマンクロシューンマンクロシューンマンクロシューンマンクロシューンマンクロシューンマンクロシューンマンクロシューンマンクロシューンマンクロシューンマンクロシューンマンクロシューンマンクロションクロションクロシューンマンクロシューンマンクロシューンマンクロシューンマンクロシューンマンクロシューンマンクロションクロションクロションクロションクロションクロションクロションクロショ</li></ul> |
| 回収着手時点における<br>販売状況 | 下記の記入方イドを参考に、回収着手時点における対象商品の販売状況を記載してください。     (販売地域】(販売先) (販売日) (販売数量)       ・対象商品を振売している地区や地域を起載してください。     (例)       ・対象商品を販売している地区や地域を起載してください。     (例)       販売先:     :00マートで消費者向けに小売り       販売先:     :0.2010層 (2010個)                                                                                                    |
| 回収に着手した年月日         |                                                                                                    |
| 回叹方法               | 下記の記入ガイドを参考に、対象商品の回収方法を記載してください。     (回収情報の周知方法)       ・回収情報の周知方法について、記載してください。     (例) 〇月〇日付朝刊 (〇〇新聞)       当社ホームページ (http://〇〇〇〇〇〇〇.jp/) において周知<br>販売店におけるPOPにより周知     (日本)                                                                                                    |
|                    | U=BKG70521 ・回版75法について、どのような方法で、回販しているかを記載してください。 数売店舗での回股や対象商品の送付先期内など。 ※商品の送付先期内など。 ※商品の送付先期内を当時たどについて                                                                                                    |

次に回収の理由とその詳細を入力ガイドを参考にして入力してください。

回収の理由は、食品衛生法、または食品表示法に関連するものの中から該当するものを選択し

てください。

食品衛生法に関連するものを選択すると、

| 回JU<br>3年4    | xの理由<br>3                                   | <ul> <li>(例) 算味柄類 2020年6月</li> <li>(その他)</li> <li>・対象商品を特定するための、その他の情報を記載してください。</li> <li>         ・ 対象商品を特定するための、その他の情報を記載してください。         <ul> <li>(回欧理由の詳細を記載してください。</li> <li>(回欧理由の詳細を記載してください。</li> <li>(回欧理由の詳細)</li> <li>会品権生法に温度する場合:具体的な違反の内容について記載してください。             <li>(例) 力圧信の詳細             <li>・ 食品表示法に温度するよそれの場合:具体的な違反の内容について記載してください。             <li>(例) のごえぶの次落</li> <li>・ 食品表示法に温度するおそれの場合:具体的な違反のおそれの内容について記載してください。                <li>(例) 〇〇表示の次落</li> <li>◆ 会話示法に温度するおそれの場合:具体的な違反のおそれの内容について記載してください。                 <li>(例) 〇〇表示の次落</li> <li>◆ 会話示法に当応するおそれの場合:具体的な違反のおそれの内容について記載してください。                  <li>(例) 〇〇表示の次落</li> <li>◆</li> </li></li></li></li></li></li></ul> <ul> <li>(例) 〇〇表示の次路</li> </ul> <li>◆</li> </li></ul> <ul> <li>(例) 〇〇表示の次路</li> </ul> <ul> <li>(例) 〇〇表示の次路</li> </ul> <ul> <li>(例) 〇〇表示の次路</li> </ul> <ul> <li>(例) ○○表示の次路</li> </ul> <li>(例) ○○表示の次路</li> <ul> <li>(例) ○○表示の次路</li> </ul> <ul> <li>(例) ○○表示の次路</li> </ul> <ul> <li>(例) ○○表示の次路</li> </ul> <ul> <li>(例) ○○表示の次路</li> <li>(回答: 日本(本) ○○表示の次路</li> <li>(日本(本) ○○表示の次路</li> <li>(日本(本) ○○表示の次路</li> <li>(日本(本) ○○(○) ○○表示の次路</li> <li>(日本(本) ○○(○) ○○(○) ○○(○) ○○) ○○(○) ○○) ○○(○) ○○) ○</li></ul>                                                                                                    |  |
|---------------|---------------------------------------------|----------------------------------------------------------------------------------------------------|--|
| Rāi<br>1<br>1 | <sup>涵垂法第20条に該当</sup><br>食品衛生法第2<br>湯合にチェック | 食品衛生法に関連する回収理由であるが食品衛生法第20条に該当する場合はチェックしてください。     20条に該当とは、「虚偽や誇大な表示または広告」に関連して発生したリコールの     クしてください。     「販売約」(販売約) (販売約) (販売約)     (販売約) (販売約)     (販売約) (販売約) (販売約)     (販売約) (販売約)     (販売約) (販売約)     (販売約) (販売約)     (販売約)     (」     (」     (」     (」     (」     (」     (」     (」     (」     (」     (」     (」     (」     (」     (」     (」     (」     (」     (」     (」     (」     (」     (」     (」     (」     (」     (」     (」     (」     (」     (」     (」     (」     (」     (」     (」     (」     (」     (」     (」     (」     (」     (」     (」     (」     (」     (」     (」     (」     (」     (」     (」     (」     (」     (」     (」     (」     (」     (」     (」     (」     (」     (」     (」     (」     (」     (」     (」     (」     (」     (」     (」     (」     (」     (」     (」     (」     (」     (」     (」     (」     (     (     (     (     (     (     (     (     (     (     (     (     (     (     (     (     (     (     (     (     (     (     (     (     (     (     (     (     (     (     (     (     (     (     (     (     )     (     (     (     (     (     (     (     (     (     (     (     (     (     (     (     (     )      )     )     )     )     )     )     )     )     )     )     )     )     )     )     )     )     )     )           )     )     )     )     )     )     )     )     )     )     ]     ]     ]     ]     ]     ]     ]     ]     ]     ]     ]     ]     ]     ]     ]     ]     ]     ]     ]     ]     ]     ]     ]     ]     ]     ]     ]     ]     ]     ]     ]     ]     ]     ]     ]     ]     ]     ]     ]     ]     ]     ]     ]     ]     ]     ]     ]     [     ]     ]     [     ]     ]     ]     [     ]     ]     ]     ]     [     ]     ]     ]     ]     ]     ]     ]     ]     [     ]     ]     ]     ]     ]     ]     ]     ]     [     ]     ]     ]     ]     ]     ]     ]     ]     ]     ]     ]     ]     ]     ]     ]     ]     [     ]     ]     ]     ]     ]     ]     ]     ]     ]     ]     ]     ]     ]     ]     ]     ]     ]     ]     [     ]     ]     ]     ]     ] |  |
|               |                                             | <ul> <li>・対象金点の販売先、販売日、販売数量を記載してください。</li> <li>(例)</li> <li>販売地域:首都圏内</li> <li>販売日: ○〇マートで消費者向けに小売り</li> <li>販売日: ○2019年10月2日から10月12日まで</li> <li>販売設量: ③200個 ③100個</li> </ul>                                                                                                    |  |
| eu            | 又に着手した年月日                                   |                                                                                                    |  |
|               | 又方法                                         | 下記の記入ガイドを参考に、対象商品の回収方法を記載してください。        【回収情報の周知方法】        ・回収情報の周知方法[COVT、記載してください。        (例) C月の日付朝刊 (COS附個)        当社ホームベージ (http://OOOOOOO.jp/) において周知        販売店におけるPOPにより周知        「ロット」                                                                                                    |  |

「食品衛生法第20条に該当」と「都道府県への報告」を選択するチェックボックスが表示され ます。

食品衛生法第20条に該当とは、「虚偽や誇大な表示または広告」に関連して発生したリコール

の場合にチェックしてください。

都道府県への報告とは、※行政(保健所等)から指示のあった場合にだけチェックしてくださ

い。(管轄が保健所ではなく都道府県管轄となる卸売市場(主に豊洲)で発生したリコールの場

合にチェックすることになります。)

回収の理由で、食品表示法に関連するものを選択すると、

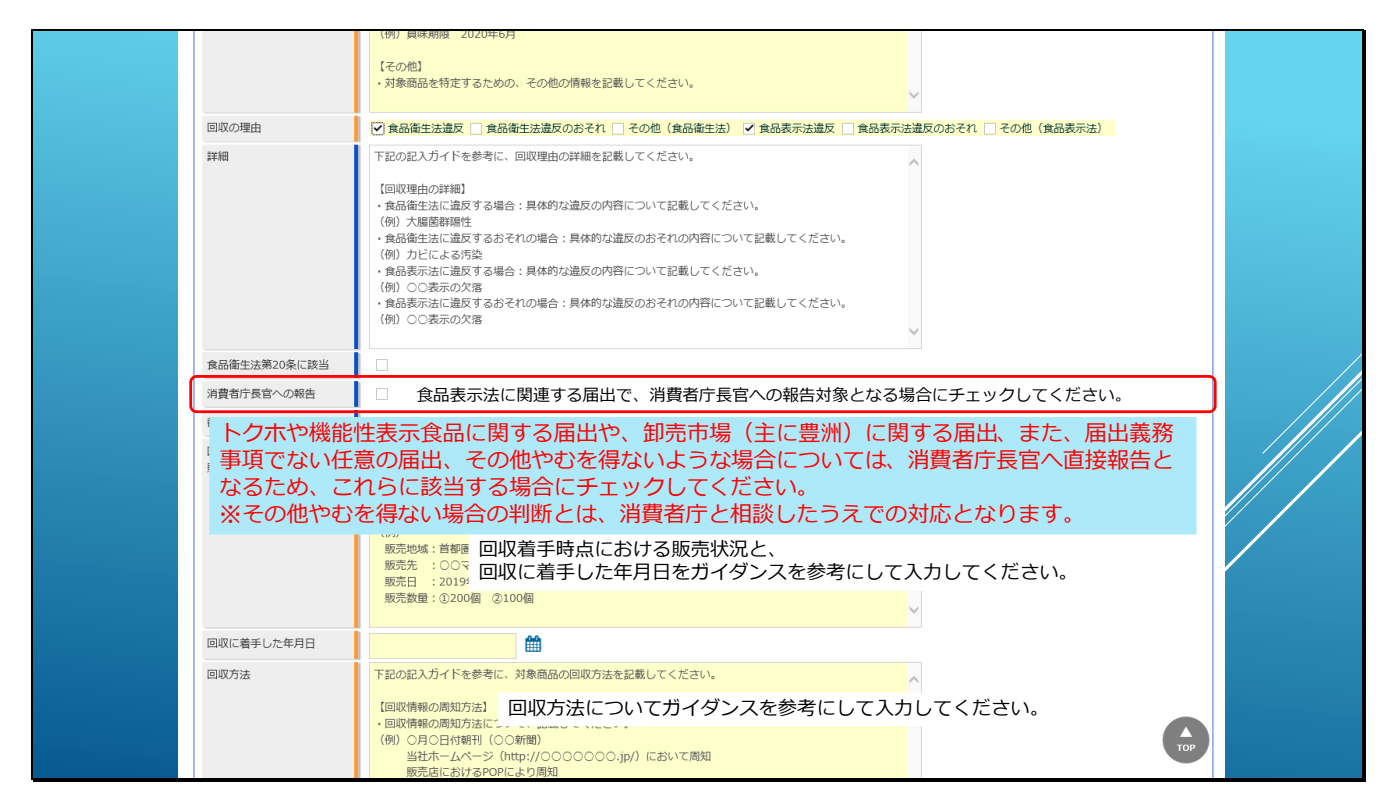

「消費者庁長官への報告」を選択するチェックボックスが表示されます。

こちらは食品表示法に関連する届出は、基本的には自治体を経由して消費者庁へ送付されます

が、例外的な取り扱いとしてトクホや機能性表示食品に関する届出や、卸売市場(主に豊洲)

に関する届出、また、届出義務事項でない任意の届出、その他やむを得ないような場合につい

ては、消費者庁長官へ直接報告となるため、これらに該当する場合にチェックしてください、

※その他やむを得ない場合の判断とは、消費者庁と相談したうえでの対応となります。

次に、回収着手時点における販売状況と回収着手日の情報を、入力ガイドを参考にして入力してください。

さらにその次には、回収方法についても入力ガイドを参考にして入力してください。

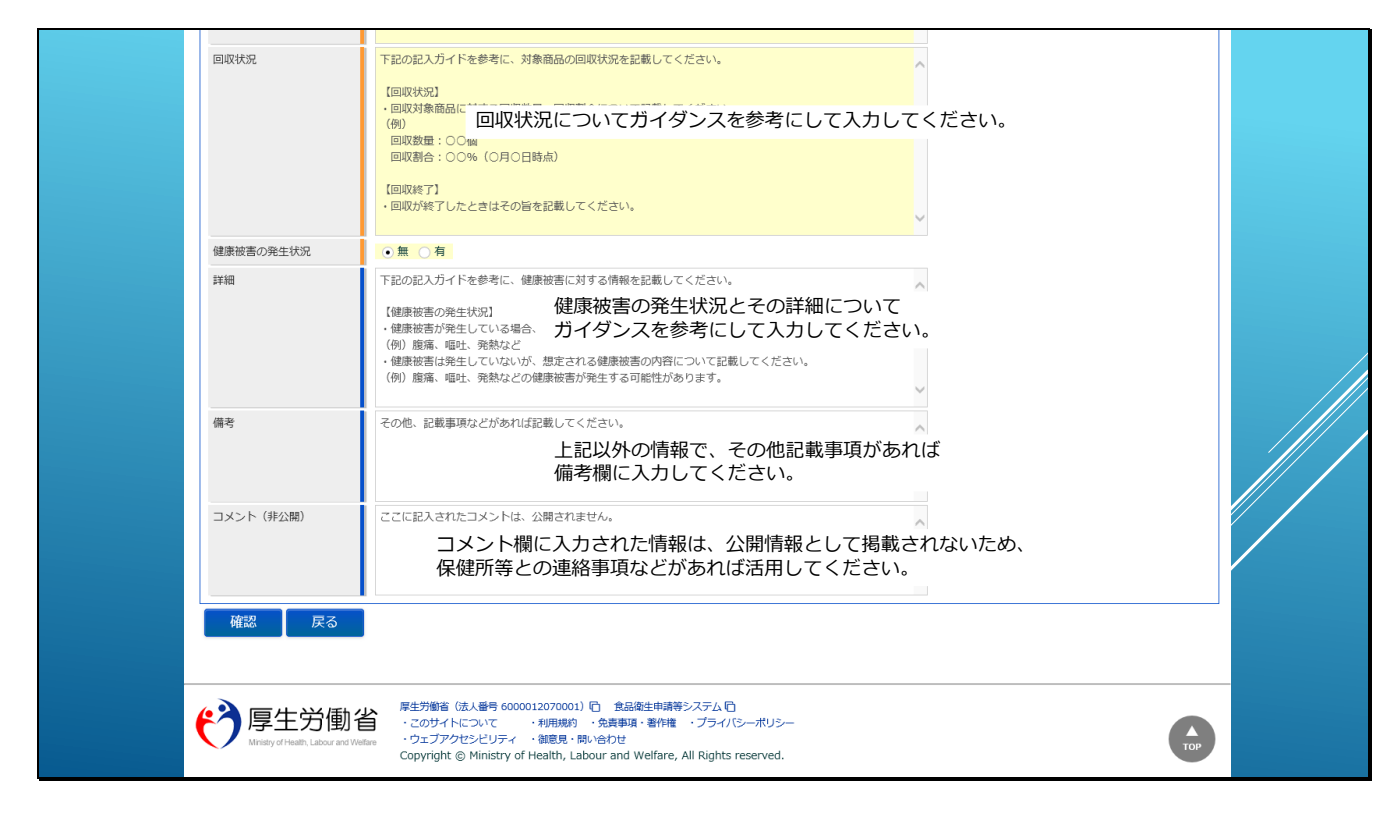

つづいて回収状況を、同じく入力ガイドを参考にして入力してください。

次に、健康被害の発生状況とその詳細を、入力ガイドを参考にして入力してください。

最後に、上記以外の情報でその他記載事項があれば備考欄へ入力してください。

コメント欄に入力された情報は公開情報として掲載されないため、保健所等との連絡事項などがあれば入力してください。

【補足】

回収届の入力項目は、非常に多いため、入力に時間がかかるような場合は、入力途中でサーバ との通信が切れてしまい登録時にエラーとなる可能性がありますので、各入力項目のガイドを メモ帳などにコピーして、記載内容を整理してから、入力作業を実施されることをお勧めしま す。

| ニー 営業       | 許可・届出   | 食品リコール                     | マイアカウント管理                    |                   |                    |
|-------------|---------|----------------------------|------------------------------|-------------------|--------------------|
| 回収事案新規      | 見登録     |                            |                              |                   |                    |
| 新たに食品リコーノ   | し情報を登録し | ます。登録した内容は、                | 管轄の保健所、都道府県等本庁カ              | ら厚生労働省または消費者庁に報告。 | されて公開されます。         |
| 20009コール(1) | 版を入力してい | 唯語」バタンをクリック<br>皆または食品表示法に暴 | いしてへんさい。<br>ぼづく食品関連事業者等)情報―― |                   |                    |
| 法人番号        |         |                            |                              | 届出年月日             | 2021-07-16         |
| 氏名(法人の場合    | は法人名)   | 食品太郎                       |                              | フリガナ              | ショクヒンタロウ           |
| 郵便番号        | i       | 2100001                    |                              |                   |                    |
| 都道府県        |         | 神奈川県                       |                              | 市区町村              | 川崎市川崎区             |
| 町域          |         | 本町                         |                              | 番地等               | 1 - 2 - 4          |
| 電話番号        |         | 0449991058                 |                              | ファクシミリ番号          |                    |
| 電子メールアドレ    | ス       | taro@syokuhin.co.jp        |                              |                   |                    |
| 回収担当部門情報-   |         |                            |                              |                   |                    |
| 法人番号        |         | 1234567890123              |                              |                   |                    |
| 氏名(法人の場合    | は法人名)   | 食品商店 (回収部門)                |                              | フリガナ              | ショクヒンショウテンカイシュウブモン |
| 郵便番号        |         | 2100001                    |                              | 選択                |                    |
| 都道府県        |         | 神奈川県                       |                              | 市区町村              | 川崎市川崎区 🗸           |
| 町域          |         | 本町                         |                              | 番地等               | 1 - 2 - 5          |
| 電話番号        |         | 0448881058                 |                              | ファクシミリ番号          | 0448885294         |
| 電子メールアドレ    | ス       | recall@syokuhin.co.        | ip                           | 回収等の委託有無          | ● 無 ○ 有            |

では実際にデータを入力して新規登録するイメージをご覧ください。

回収担当部門の情報を入力します。

| ■製造所又は加工所情報   |                                                                                                    |                                     |                   |            |             |     | 1 |
|---------------|----------------------------------------------------------------------------------------------------|-------------------------------------|-------------------|------------|-------------|-----|---|
| 法人番号          | 1234567890123                                                                                                    |                                     |                   |            |             |     |   |
| 氏名(法人の場合は法人名) | 食品商店(製造部門)                                                                                                    |                                     | フリガナ              | ショクヒンシ     | ョウテンセイゾウブモン |     |   |
| 郵便番号          | 2100001                                                                                                    |                                     | 選択                |            |             |     |   |
| 都道府県          | 神奈川県 🗸                                                                                                    |                                     | 市区町村              | 川崎市川崎区     | ~           |     |   |
| 町域            | 本町                                                                                                    |                                     | 番地等               | 1 - 2 - 6  |             |     |   |
| マンション名等       |                                                                                                    |                                     |                   |            |             |     |   |
| 電話番号          | 0447771058                                                                                                    |                                     | ファクシミリ番号          | 0447775294 |             |     |   |
| 電子メールアドレス     | factory@syokuhin.co.jp                                                                                                    |                                     |                   |            |             |     |   |
| 商品情報等         | -                                                                                                    |                                     |                   |            |             |     | 1 |
| 商品等の一般名称      | 72231 いちごジャム 選邦                                                                                                    | R クリア                               |                   |            |             |     |   |
| 商品名           | 苺まるごとジャム                                                                                                    |                                     |                   |            |             |     |   |
| 画像1 (商品及び表示)  | 画像¥01_商品画像(苺まるごとジャム).pptx                                                                                                    | 像¥01_商品画像(苺まるごとジャム).pptx 参照 ファイルクリア |                   |            |             |     |   |
| 画像1タイトル       | 商品画像(苺まるごろジャム)300g                                                                                                    | 商品画像(苺まるごろジャム)300g                  |                   |            |             |     |   |
| 画像2(商品及び表示)   |                                                                                                    | 参照 ファ                               | イルクリア             |            |             |     |   |
| 画像2タイトル       | 商品名、簡単な画像の説明を記載してください                                                                                                    | 商品名、簡単な画像の説明を記載してください。              |                   |            |             |     |   |
| 画像3(商品及び表示)   |                                                                                                    | 参照 ファ                               | イルクリア             |            |             |     |   |
| 画像3タイトル       | 商品名、簡単な画像の説明を記載してください                                                                                                    | ١,,                                 |                   |            |             |     |   |
| 画像4 (商品及び表示)  |                                                                                                    | 参照 ファ                               | イルクリア             |            |             |     |   |
| 画像4タイトル       | 商品名、簡単な画像の説明を記載してください                                                                                                    | ۱,                                  |                   |            |             |     |   |
| 画像5 (商品及び表示)  |                                                                                                    | 参照 ファ                               | イルクリア             |            |             |     |   |
| 画像5タイトル       | 商品名、簡単な画像の説明を記載してください                                                                                                    | ۱,                                  |                   |            |             |     |   |
| 食品等の特定情報      | 下記の記入力イドを参考に、商品を特定する情                                                                                                    | 「報を記載してくだ                           | zı,               | ^          |             |     |   |
|               | <ul> <li>【対象商品】</li> <li>・商品名、内容量、形態など商品を特定するた</li> <li>※同理由により回収対象が複数ある場合は、</li> <li>(例)</li> <li>商品名:①毎まるごとジャム ②毎まるごと</li> </ul> | Eめの情報を記載し<br>番号を付して入力<br>_BIGジヤム    | てください。<br>してください。 |            |             | Тор |   |

製造所または加工所の情報を入力します。

商品等の一般名称は、選択ボタンをクリックしたダイアログから選択して設定します。

具体的な商品名を入力し、商品画像等の情報を参照ボタンをクリックして開かれるファイル選 択ダイアログから選んで設定します。

商品画像等のタイトルも入力してください。

| 画像5(商品及び表示)        | 参照 ファイルクリア                                                                                                    |
|--------------------|----------------------------------------------------------------------------------------------------|
| 画像5タイトル            | 商品名、簡単な画像の説明を記載してください。                                                                                                    |
| 食品等心特定情報           | 下記の記入ガイドを参考に、商品を特定する情報を記載してください。     [対象商品]       ・商品名、内容量、形態など商品を特定するための情報を記載してください。       ※阿理由により回取対象が複数ある場合は、量号を付して入力してください。       (例)       商品名:(2)等まるごとジャム ②等まるごとBIGジャム<br>内容置:(2)203g (2)350g       形態::     正のト音号       [IANコード]     [型論番号]       (回)     ANコード]       (回)     ANコード]    < |
| 回収の理由              | ● 食品衛生法違反 ● 食品衛生法違反のおそれ ● その他(食品衛生法) ■ 食品表示法違反 ● 食品表示法違反のおそれ ● その他(食品表示法)                                                                                                    |
| 詳細                 | <ul> <li>下記の記入ガイドを参考に、回収理由の詳細を記載してください。</li> <li>(回収理由の詳細)</li> <li>食品衛生法に違反する場合:具体的な違反の内容について記載してください。</li> <li>(例) 大場回書評勝性</li> <li>食品電子法に違反するおそれの場合:具体的な違反のおそれの内容について記載してください。</li> <li>(例) クロ表示の欠落</li> <li>・食品表示法に違反するおそれの場合:具体的な違反のおそれの内容について記載してください。</li> <li>(例) ○○表示の欠落</li> </ul>                                                                                                    |
| 回収着手時点における<br>販売状況 | 下記の記入方イドを参考に、回収着手時点における対象商品の販売状況を記載してください。        「販売地域】【販売告】【販売数量】        ・対象会組の販売にている地区や地域を記載してください。        ・対象会組の販売を、販売してださい。                                                                                                    |

次に、食品等の特定情報を入力します。

| 画像5(商品及び表示)        | 参照 ファイルクリア                                                                                                    |
|--------------------|----------------------------------------------------------------------------------------------------|
| 画像5タイトル            | 商品名、簡単な画像の説明を記載してください。                                                                                                    |
| 食品等心特定情報           | [対象商品]<br>商品2: 西非るごとジャム.<br>内容額: 3000<br>形態: :瓶詰め<br>[製造曲号]<br>製造曲号: 1234567891234<br>[消費期限: 旗味期限]<br>黄味期限: 2022年7月10日                                                                                                    |
| 回収の理由              | ● 食品衛生法違反 ● 食品衛生法違反のおそれ ● その他 (食品衛生法) ● 食品表示法違反 ● 食品表示法違反のおそれ ● その他 (食品表示法)                                                                                                    |
| 詳細                 | <ul> <li>下記の記入方イドを参考に、回収理由の詳細を記載してください。</li> <li>(回収理由の詳細)</li> <li>・食品指生法に温度する場合:具体的な違反の内容について記載してください。</li> <li>(例)大腸菌解除性</li> <li>・食品指生法に温度するおそれの場合:具体的な違反のおそれの内容について記載してください。</li> <li>(例)カビによる汚染</li> <li>・食品表示法に温度するおそれの場合:具体的な違反のおそれの内容について記載してください。</li> <li>(例)○○表示の欠落</li> <li>・食品表示法に違反するおそれの場合:具体的な違反のおそれの内容について記載してください。</li> <li>(例)○○表示の欠落</li> </ul> |
| 回収着手時点における<br>販売状況 | 下記の記入ガイドを参考に、回収着手時点における対象商品の販売状況を記載してください。        (販売先)(販売日)(販売力目)(販売放電)        ・対象食品の販売を販売している地区や地域を記載してください。        ・対象食品の販売を販売している地区や地域を記載してください。                                                                                                    |

次に、回収の理由を選択し、

|  | 画像5 (商品及び表示)       | 参照 ファイルクリア                                                                                                    |                    |  |
|--|--------------------|----------------------------------------------------------------------------------------------------|--------------------|--|
|  | 画像5タイトル            | 商品名、簡単な画像の説明を記載してください。                                                                                              |                    |  |
|  | 食品等の特定情報           | 【対象施品】<br>両品名: 部まるごとジャム<br>内容量: 300g<br>形型: 「瓶詰め<br>【<br>建造番号: 1234567891234<br>【<br>消費期限、買味期限】<br>耳味期限 2022年7月<br> |                    |  |
|  | 回収の理由              | □ 食品衛生法違反 □ 食品衛生法違反のおそれ □ その他(食品衛生法) ✓ 食品表示法違反 □ 食品表示法違反                                                            | 反のおそれ 🗌 その他(食品表示法) |  |
|  | 59 AB              | 賞味期限「2021年7月10日」と表示すべきところ、賞味期限「2021年7月10日」と表示<br>▲<br>ペ<br>×                                                        |                    |  |
|  | 消費者庁長官への報告         |                                                                                                    |                    |  |
|  | 回収着手時点における<br>販売状況 | 下記の記入ガイドを参考に、回収値手時点における対象商品の販売状況を記載してください。<br>(販売地域) (販売先) (販売数量)                                                   | Тор                |  |

その詳細を入力します。

| 回収着手時点における<br>販売状況 | 版完地9號:川崎市<br>版売先 : 食品陶店 (川崎店)<br>発売日 : 2021年6月11日<br>発売数量 : 200個                                                                                                    |     |
|--------------------|----------------------------------------------------------------------------------------------------|-----|
| 回収に着手した年月日         | <b>m</b>                                                                                                    |     |
| 回収方法               | <ul> <li>下記の記入方イドを参考に、対象商品の回収方法を記載してください。</li> <li>(回収得報の周知方法)</li> <li>・回収得報の周知方法について、記載してください。</li> <li>(例) ○月つ日何朝刊(○○新聞)</li> <li>当社ホームページ(http://○○○○○○○)jp/)において周知<br/>販売店におけるPOPにより周知</li> <li>(回収方法)</li> <li>・回収方法こついて、どのような方法で、回収しているかを記載してください。<br/>販売店舗でつ回収や対象商品の送付先案内など。</li> <li>※脳品の送付先: 仕折、送付先名、連続先や、送付方法、送付費用の負担などについて、<br/>また、お客場からの通修型(国)(電話番号、電子メールアドレス等)、受付日時など。</li> <li>(例) 料金着払いにて以下の任所まで郵送<br/>構式会社〇○本舗 〒○○○○○○○○○○○○○○○○○○○○○○○○○○○○○○○○○○○</li></ul> |     |
| 回取状況               | 下記の記入方イドを参考に、対象商品の回収状況を記載してください。<br>【回収状況】<br>・回収対象商品に対する回収数量、回収薪合について記載してください。<br>(例)<br>回収数量:〇〇個<br>回収数量:〇〇個                                                                                                    | Тор |

次に回収着手時点における販売状況を入力します。

回収に着手した年月日を入力します。

| 回収着手時点における<br>販売状況 | 販売地域:川崎市<br>販売先 : 食品瓶店 (川崎店)<br>発売日 : 2021年6月11日<br>発売数量 : 200個                                                                                                    |  |
|--------------------|----------------------------------------------------------------------------------------------------|--|
| 回収に着手した年月日         | 2021-06-12                                                                                                    |  |
| 回収方法               | [回収情報の周知方法]<br>販売な店舗にてPOP掲示<br>当社ホームページ(http://○○○○○○○.jp/)において周知<br>[回収方法]<br>販売店舗での回収<br>問合せ先:食品稿(「回収部門)<br>〒210-0001 神奈川県川崎市川崎区本町1-2-5<br>フリーダイアル 0120-○○○○○○○○○○○○○○○○○○○○○○○○○○○○○○○○○○○ |  |
| 回収状況               | 下記の記入方イドを参考に、対象商品の回収状況を記載してください。<br>【回収状況】<br>・回収対象商品に対する回収数量、回収割合について記載してください。<br>(例)<br>回収数量:○○個<br>回収数合:○○個                                                                                |  |

次に回収方法、

|     |         | <ul> <li>(例)</li> <li>回収数量:○○個</li> <li>回収約合:○○%(○月○日時点)</li> <li>(回収が探了)</li> <li>・回収が除了したとさはその旨を記載してください。</li> </ul>                                                                          | ~ |  |
|-----|---------|----------------------------------------------------------------------------------------------------|---|--|
| 健康被 | 皮害の発生状況 | ● 無 ○ 有                                                                                                    |   |  |
| 詳細  |         | 下記の記入ガイドを参考に、健康被害に対する情報を記載してください。<br>【健康被害の発生状況】<br>・健康被害が発生している場合、どのような症状が発生しているかを記載してください。<br>(例) 原葉、嘔吐、発熱など<br>・健康被害は発生していないが、想定される健康被害の内容について記載してください。<br>(例) 廃痛、嘔吐、発熱などの健康被害が発生する可能性があります。 | Ŷ |  |
| 備考  |         | その他、記載事項などがあれば記載してください。                                                                                                    | Ŷ |  |
| עאב | ント(非公開) | ここに記入されたコメントは、公開されません。                                                                                                    | Ĵ |  |
| œ   | 認良る     |                                                                                                    |   |  |

回収状況を入力し

| ERAVUL        | LENKKOUL<br>回収数量: 100個<br>回収割会: 50.0%(7月16時点)                                                                                                    | ~        |  |
|---------------|----------------------------------------------------------------------------------------------------|----------|--|
| 健康被害の発生状況     | ●無 ○ 有                                                                                                    |          |  |
| 詳細            | <ul> <li>下記の記入ガイドを参考に、健康被害に対する情報を記載してください。</li> <li>【健康被害の発生状況】</li> <li>・健康被害が発生している場合、どのような症状が発生しているかを記載してください。</li> <li>(例) 廃廃、喝社、発熱など</li> <li>・健康被害は発生していないが、想定される健康被害の内容について記載してください。</li> <li>(例) 廃痛、喝社、発熱などの健康被害が発生する可能性があります。</li> </ul> |          |  |
| 備考            | その他、記載事項などがあれば記載してください。                                                                                                    | $\hat{}$ |  |
| コメント(非公開)     | ここに記入されたコメントは、公開されません。                                                                                                    | $\hat{}$ |  |
| 確認 戻る         |                                                                                                    |          |  |
| <b>停</b> 厚生労働 | <b>厚生労働音</b> (法人量号 6000012070001) ① 金品優生申請等システム ①             · このサイトについて ・利用規約 ・免費専項・著作権 ・プライバシーボリシー             · ウェブアクゼンビリティ ・ 4親見 開心 合わせ             Copyright © Ministry of Health, Labour and Welfare, All Rights reserved.                 | ТОР      |  |

健康被害の有無及びその詳細を入力します。

|           | 回収数量 100個<br>回収割合:50.0%(7月16時点)                                                                                          |   |  |
|-----------|----------------------------------------------------------------------------------------------------|---|--|
| 時度加速の改大に円 |                                                                                                    | ~ |  |
| 健康設合の先生状況 |                                                                                                    |   |  |
|           |                                                                                                    | ~ |  |
| 備考        | その他、記載事項などがあれば記載してください。                                                                                                  | ~ |  |
| コメント(非公開) | ここに記入されたコメントは、公開されません。                                                                                                   | ~ |  |
| 確認 戻る     |                                                                                                    |   |  |
| 「厚生労働     | 厚生労働省(法人量号 6000012070001) (〒 食品像生申請等システム (〒)<br>・ このサイトについて ・・ 利明規約 ・ 免責事項:著作権 ・ プライバシーボリシー<br>・ ウェブアケヤシドリティ ・ 資源見・問い合わせ |   |  |

健康被害に関する情報を入力し、入力が完了したら確認ボタンをクリックします。

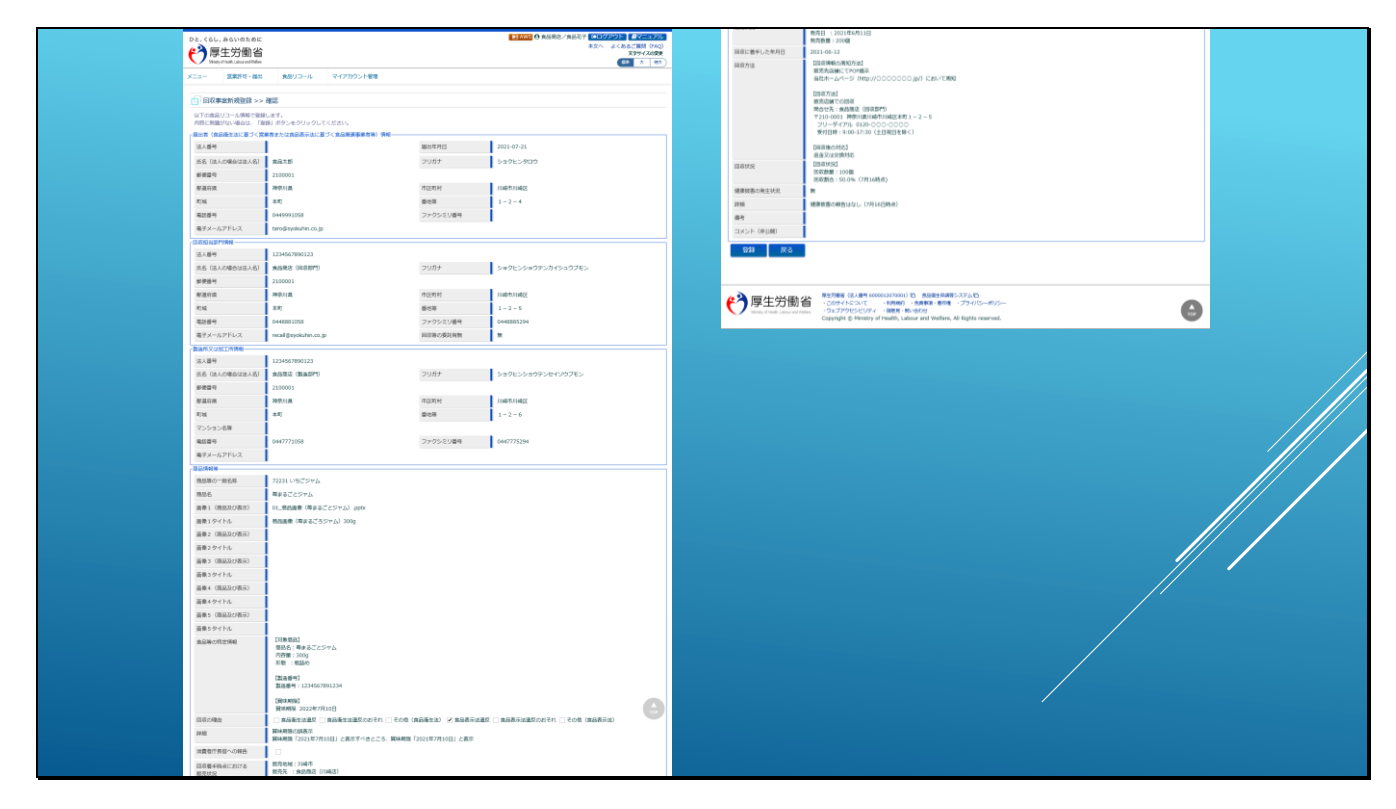

確認画面が表示されますので、登録内容に問題がなければ

| 詳細<br>消費者庁長官への報告<br>回収着手時点における<br>販売状況 | 貫味期限(221年7月10日」と表示すべきところ、買味期限「2021年7月10日」と表示                                                                                                    |  |
|----------------------------------------|----------------------------------------------------------------------------------------------------|--|
| 回収に着手した年月日                             | 2021-06-12                                                                                                    |  |
| 回収方法                                   | [回収得報の周知方法]<br>販売先店舗にてPOP掲示<br>当社ホームページ(http://○○○○○○.jp/)において周知<br>[回収方法]<br>販売店舗での回収<br>開合性先: 定品商店 (回収節門)<br>〒210-0001 特奈川県川崎市川崎区本町1<br>フリーダイアル 0120-○○○○○○○○<br>受付日時: 9:00-17:30(土日祝日を除く)<br>[回収後の対応]<br>返金又は文単約応 |  |
| 回収状況                                   | 【回収状況】<br>回収数量:100個<br>回収割合:50.0%(7月16時点)                                                                                                    |  |
| 健康被害の発生状況                              | 無                                                                                                    |  |
| 詳細                                     | 健康被害の報告はなし(7月16日時点)                                                                                                    |  |
| 備考                                     |                                                                                                    |  |
| コメント(非公開)                              |                                                                                                    |  |
|                                        |                                                                                                    |  |

登録ボタンをクリックします。

登録確認ダイアログが表示されますので、OKボタンをクリックすると

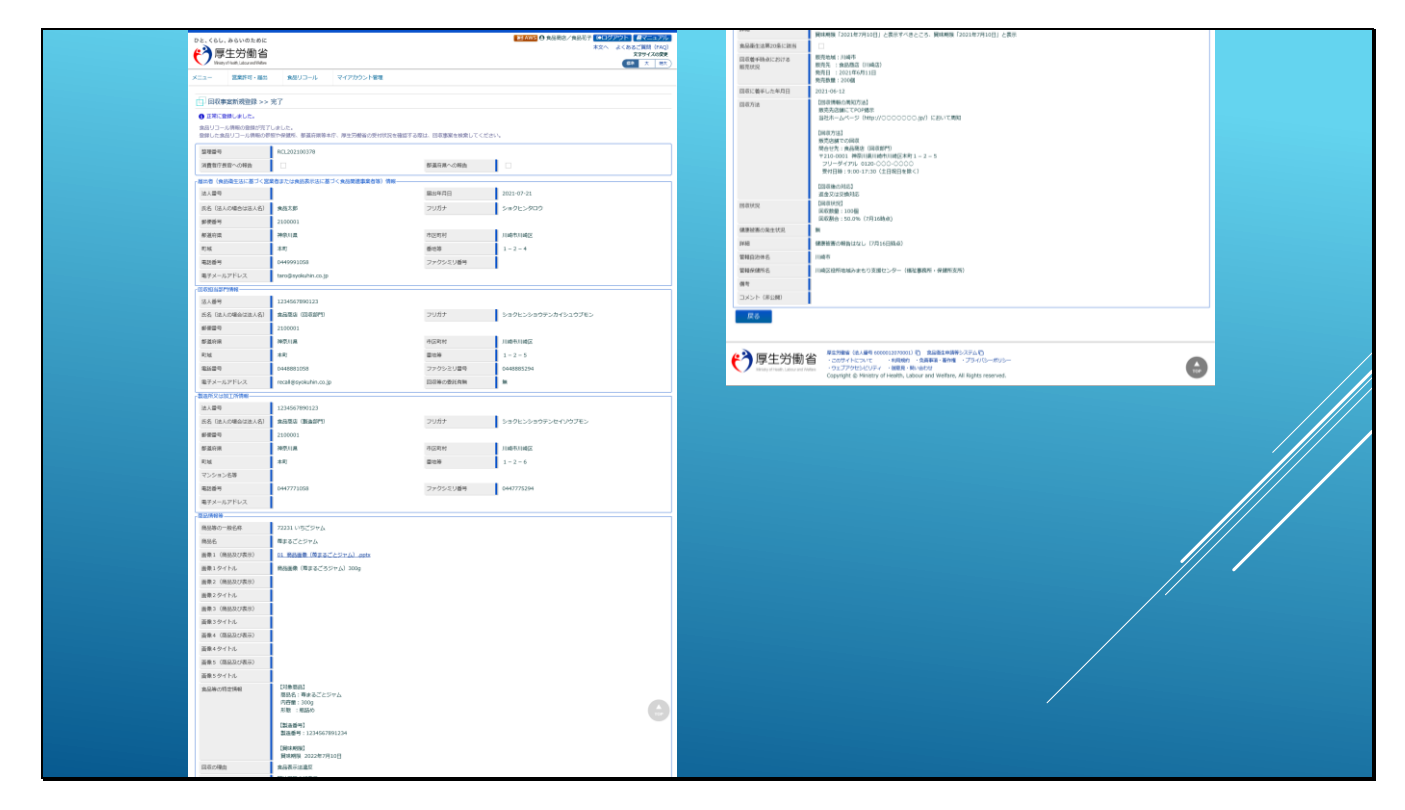

リコール情報が登録されます。

| ひと、くらし<br>で<br>「厚<br>Ministry | 、みらいのために<br>生労働省<br>yofHeath_Labour and Wefare |                     |                   |                  | 国 AWS ④ 食品商店/食品花子 【●ログアウト】 昼マニュアル<br>本文へ よくあるご質問 (FAQ)<br>メサイスの変更<br>「単本 太 様次) |  |
|-------------------------------|------------------------------------------------|---------------------|-------------------|------------------|--------------------------------------------------------------------------------|--|
| רב⊐א                          | 営業許可・届出                                        | 食品リコール              | マイアカウント管理         |                  |                                                                                |  |
|                               | · · · · · · · · · · · · · · · · · · ·          | ±7                  |                   |                  |                                                                                |  |
|                               | P9464/17/032397 2 2 .                          | 101                 |                   |                  |                                                                                |  |
| 食品リコー                         | 小情報の登録が完了                                      | しました。               |                   |                  |                                                                                |  |
| 登録した食                         | 品リコール情報の参!                                     | 照や保健所、都道府県等本        | 庁、厚生労働省の受付状況を確認する | 5際は、回収事案を検索してくださ | ξί,°                                                                           |  |
| 整理番号                          |                                                | RCL202100378        |                   |                  |                                                                                |  |
| 消費者庁長                         | 夏官への報告                                         |                     |                   | 都道府県への報告         |                                                                                |  |
| 「届出者(食                        | 品衛生法に基づく営業                                     | ー<br>業者または食品表示法に基   | づく食品関連事業者等)情報     |                  |                                                                                |  |
| 法人番号                          |                                                |                     |                   | 届出年月日            | 2021-07-21                                                                     |  |
| 氏名(法)                         | 人の場合は法人名)                                      | 食品太郎                |                   | フリガナ             | ショクヒンタロウ                                                                       |  |
| 郵便番号                          |                                                | 2100001             |                   |                  |                                                                                |  |
| 都道府県                          |                                                | 神奈川県                |                   | 市区町村             | 川崎市川崎区                                                                         |  |
| 町域                            |                                                | 本町                  |                   | 番地等              | 1 - 2 - 4                                                                      |  |
| 電話番号                          |                                                | 0449991058          |                   | ファクシミリ番号         |                                                                                |  |
| 電子メーノ                         | レアドレス                                          | taro@syokuhin.co.jp |                   |                  |                                                                                |  |
| 回収担当部                         | 門情報                                            |                     |                   |                  |                                                                                |  |
| 法人番号                          |                                                | 1234567890123       |                   |                  |                                                                                |  |
| 氏名(法)                         | 人の場合は法人名)                                      | 食品商店(回収部門)          |                   | フリガナ             | ショクヒンショウテンカイシュウブモン                                                             |  |
| 郵便番号                          |                                                | 2100001             |                   |                  |                                                                                |  |
| 都道府県                          |                                                | 神奈川県                |                   | 市区町村             | 川崎市川崎区                                                                         |  |
| 町域                            |                                                | 本町                  |                   | 番地等              | 1 - 2 - 5                                                                      |  |
| 電話番号                          |                                                | 0448881058          |                   | ファクシミリ番号         | 0448885294                                                                     |  |

画面には登録結果と、整理番号が発番されて表示されます。

【補足】

登録されたリコール情報は、管轄保健所や自治体の「確認待」の状態を経て、厚生労働省や消 費者庁による「公開待」となり、厚生労働省または消費者庁にて公開処理が実施されると、本 システムの一般公開サイトにて情報公開され「公開済」となります。

| 食品衛生法第20条に該当<br>回収着手時点における<br>販売状況 | □<br>販売地域:川崎市<br>販売士: ま品商店(川崎店)<br>発売日: 2021年6月11日<br>発売設量: 200個                                                                                                    |  |
|------------------------------------|----------------------------------------------------------------------------------------------------|--|
| 回収に着手した年月日                         |                                                                                                    |  |
| 回収方法                               | (ロ以内報の周辺方法)<br>販売た高値にてPOP最示<br>当社ホームページ (http://○○○○○○.jp/) において周知<br>(回収方法]<br>販売店値での回収<br>階合せた:食品商店 (回収部門)<br>〒210-0001 神奈川県川崎市川崎区本町1-2-5<br>フリーダイアル 0120-○○○○○○○<br>受付日時:9:00-17:30 (土日祝日を除く)<br>(回収後の対応)<br>違金又は次勢対応                                            |  |
| 回収状況                               | [回収状況]<br>回収数量:100個<br>回収割合:50.0%(7月16時点)                                                                                                    |  |
| 健康被害の発生状況                          | 無                                                                                                    |  |
| 詳細                                 | 健康被害の報告はなし(7月16日時点)                                                                                                    |  |
| 管轄自治体名                             | 川崎市                                                                                                    |  |
| 管轄保健所名                             | 川崎区役所地域みまもり支援センター(福祉事務所・保健所支所)                                                                                                    |  |
| 備考                                 |                                                                                                    |  |
| コメント(非公開)                          |                                                                                                    |  |
| <b>展</b> る                         |                                                                                                    |  |
| <b>停</b> 厚生労働者                     | <b>厚生労働省</b> (法人番号 60000120700011) ① 食品衛生申請等システム①             ・ごのサイトについて             ・利用規約         ・グライバシーポリシー             ・ヴェブアクセシビリティ         ・領転見・預い答わせ             Copyright © Ministry of Health, Labour and Welfare, All Rights reserved.                 rop |  |

戻るボタンをクリックすると、ログイン後のTopページに戻ります。

| ひと、くらし、みらいのために<br>で<br>厚生労働省<br>Ministyd Heath, Labourard Webse | リコール情報                             | (経過報告と最終報告)                                              | ■AWS ● 食品商店/食品                       | 花子 ●ログアウト ●マニュアル<br>本文へ よくあるご質問 (FAQ)<br>文字サイズの変更<br>様準 大 特大 |
|-----------------------------------------------------------------|------------------------------------|----------------------------------------------------------|--------------------------------------|--------------------------------------------------------------|
|                                                                 |                                    |                                                          |                                      |                                                              |
| 営業許可・届出                                                         | - <u>ב</u> _                       |                                                          |                                      |                                                              |
| (営業許可の申請 >)                                                     | 「食品衛生申請等システム」                      | こ開始に伴い、オンラインで申請・届出ができるようになり                              | )ます                                  |                                                              |
| 営業の届出                                                           | 2021年6月1日から「食品衛生<br>会まで営業所を所等する保健所 | E申請等システム」の本格運用が始まりました。<br>の窓口で手持ちをする必要のあった営業許可笑の申請・民     | とが、オンラインにアチ续きで                       | * z hairton + t                                              |
| 地位承継届の届出                                                        | 手続きの効率化が図れますので                     | い思コモチ紀さてする必要ののシアと音楽計り等の平時・高<br>、ぜひご活用いただけるようお願いします。(※)   |                                      | 2000 712/0707 0                                              |
|                                                                 | ※ これまでの手続きと同様に、                    | 紙による窓口への申請・届出も引き続き行うことは可能で                               | す。                                   |                                                              |
| 🖉 食品リコール                                                        | 申請・届出の記載や申請内容に                     | 関するお問い合わせは、営業所を所管する保健所へお問合                               | せください。                               |                                                              |
| (リコール情報の届出 >)                                                   | システムの利用方法や操作方法<br>※同様のお憩会せも多く発生」   | に関するお問い合わせについては、食品衛生申請等システ<br>ておりますので、お問会せの前に「マニュアル」や「よく | ムのヘルプデスクヘお問合せくた<br>あるご質問(FAO)」もご確認いた | ざさい。<br>トだけろようお願いいたします                                       |
| リコール情報の検索                                                       | XIMA0001012 C 03 (762 0            |                                                          | Sac His(170) - Common -              |                                                              |
|                                                                 | - お知らせ                             |                                                          |                                      |                                                              |
| いないないで、シント管理                                                    | <                                  | << 1~8件目/8件中                                             | >                                    | >> >                                                         |
|                                                                 |                                    |                                                          | タイトル                                 |                                                              |
| (プロフィール変更) (パスワード変更) (パスワード変更)                                  | 表示 2021-07-13                      | 【7/16 18:00~】臨時メンテナンスによるシスラ                              | 「ム停止のお知らせ                            |                                                              |
|                                                                 | 表示 2021-07-09                      | 2021/7/9 のシステムメンテナンスで追加になっ                               | た機能                                  |                                                              |
|                                                                 | 表示 2021-07-01                      | オープンデータ閲覧の集計日の誤記について                                     |                                      |                                                              |
|                                                                 | 表示 2021-05-19                      | 食品等事業者の皆様へ(令和3年6月1日から営業)                                 | 午可のオンライン手続きを開始し                      | <i>」</i> ます。)                                                |

■ リコール情報(経過報告と最終報告)

届出したリコール情報の報告内容を更新するには、Topページの「リコール情報の検索」リン

クをクリックして、回収事案検索画面を表示します。

| ひと、くらし、みらいのために                                    | だ (日本の) ● 2月352 / 2月352 / 2010 / 2010 / 20100 / 20100 / 20100 / 20100 / 20100 / 20100 / 20100 / 20100 / 20100 / 20100 / 20100 / 20100 / 20100 / 20100 / 20100 / 20100 / 20100 / 20100 / 20100 / 20100 / 20100 / 20100 / 20100 / 20100 / 20100 / 201000 / 201000 / 201000 / 201000 / 2010000 / 2010000 / 2010000 / 201000000 / 2010000000000 |
|---------------------------------------------------|----------------------------------------------------------------------------------------------------|
| 全 国生労働省                                           | 本交へ よくあるご提覧(VAQ)<br>なませっての改善<br>なませっての改善<br>なませっての改善                                                                                                    |
| Linity of Health, Lakoz and Hidae                 |                                                                                                    |
| メニュー 営業許可・歴出                                      | 超 発展リコール マイアカウント専門                                                                                                    |
| 回収事業検索                                            |                                                                                                    |
| 登録した食品リコール情報が一                                    | S- #2017.var.                                                                                                    |
| -REROLDERG. 899                                   | Aを確認して1000以 ボクンをクリックしてくためら                                                                                                    |
| 厚労省ステータス                                          |                                                                                                    |
| 消費者庁ステータス                                         | 7月時時 · 細田寺 · 公開寺 · 公開寺 · 取刊方年 · 母田诗                                                                                                    |
| 眉出年月日                                             |                                                                                                    |
| 盐理盐号                                              |                                                                                                    |
| 度品等の一般名称                                          | 末語(F                                                                                                    |
| 商品名                                               | 食品等の特定情報                                                                                                    |
| 医吸の瘤由                                             | ● 食品差生は蒸灰   食品後生は蒸気のかどれ   その色 (食品後生出)   ● 食品表示は蒸灰   食品表示は高なのかどれ   その色 (食品表示法)                                                                                                    |
| 食品衛生法第20条に該当                                      | □         消費告/其前への用台                                                                                                    |
| 健康への危険性の程度                                        | □ 未設定 □ CASSI □ CASSI □ CASSI                                                                                                    |
| 管轄自治体名                                            | *#R V 1144/10/6 ##R V                                                                                                    |
| <ul> <li>         ・         ・         ・</li></ul> | ežita 🛾 Lankruniik                                                                                                    |
| 医收缩器名                                             | 802224.89                                                                                                    |
| 検索 クリア                                            |                                                                                                    |
| 被索結業                                              |                                                                                                    |
|                                                   | < << < 0~00E[/000 > >> >                                                                                                    |
| 登録ステーク<br>消費者庁ステー                                 |                                                                                                    |
|                                                   |                                                                                                    |
|                                                   |                                                                                                    |
|                                                   |                                                                                                    |
|                                                   |                                                                                                    |
|                                                   |                                                                                                    |
|                                                   |                                                                                                    |
|                                                   |                                                                                                    |
|                                                   |                                                                                                    |
|                                                   |                                                                                                    |
|                                                   |                                                                                                    |
|                                                   |                                                                                                    |
|                                                   |                                                                                                    |
|                                                   |                                                                                                    |
|                                                   |                                                                                                    |
|                                                   | · .                                                                                                    |
| <> <                                              | · · · · · · · · · · · · · · · · · · ·                                                                                                    |
|                                                   |                                                                                                    |
| (2) 同生学画                                          | #1/1988 (3L,89 4000)100001) D #AMBSHABE/2/9/A D                                                                                                    |
|                                                   | U □ (-0274%)/(C + ##ddd + %##4+###E + /27(/-#/0-                                                                                                    |
|                                                   | Copyright © Ministry of Health, Labour and Wetlare, All Rights reserved.                                                                                                    |

回収事案検索画面が表示されますので、

| 登録した食品リコール情報が一<br>一覧を絞り込む場合は、条件を        | 見されています。<br>指定して「検索」ボタンをクリックしてください | lo                    |                       |            |   |  |
|-----------------------------------------|------------------------------------|-----------------------|-----------------------|------------|---|--|
| 検索条件                                    |                                    |                       |                       |            |   |  |
| 厚労省ステータス                                | □ 対象外 □ 確認待 □ 公開待 □ 公開済 [          | 🗌 取下げ済 🔄 修正待          |                       |            |   |  |
| 消費者庁ステータス                               | □ 対象外 □ 確認待 □ 公開待 □ 公開済 [          | □ 取下げ済 □ 修正待          |                       |            |   |  |
| 届出年月日                                   | <b></b>                            | $\sim$                |                       | 曲          |   |  |
| 整理番号                                    |                                    |                       |                       |            |   |  |
| 商品等の一般名称                                | 未選択                                | 選択 クリア                |                       |            |   |  |
| 商品名                                     |                                    | 食品等の特定情報              |                       |            |   |  |
| 回収の理由                                   | ■ 食品衛生法違反 ■ 食品衛生法違反のおそ             |                       | 気示法違反 □ 食品表示法違反のおそれ □ | その他(食品表示法) |   |  |
| 食品衛生法第20条に該当                            |                                    | 消費者庁長官への報告            |                       |            |   |  |
| 健康への危険性の程度                              | □ 未設定 □ CLASS I □ CLASS I □ CL     | ASSII                 |                       |            |   |  |
| 管轄自治体名                                  | 未選択 イ                              | 管轄保健所名                | 未選択                   | ~          |   |  |
| <ul> <li>回収担当</li> <li>委託等を受</li> </ul> | 。<br>けた者 () 製造所又は加工所               |                       |                       |            |   |  |
| 回収担当名                                   |                                    | 回収担当法人番号              |                       |            |   |  |
| 検索クリア                                   | 戻る                                 |                       |                       |            |   |  |
| 検索結果                                    |                                    |                       |                       |            |   |  |
|                                         | <                                  | << < 0~0件目/0件中 > >> 3 | >                     |            |   |  |
| 登録ステータ<br>消費者庁ステー                       | 7ス 回収の理由<br>-タス 健康への危険性の程度         | 届出年月日<br>経過終了状態       | 商品名<br>整理番号           |            |   |  |
|                                         |                                    |                       |                       |            | ^ |  |
|                                         |                                    |                       |                       |            |   |  |
|                                         |                                    |                       |                       |            |   |  |

検索ボタンをクリックすると、

| 回収事案検索<br>登録した食品リコール情報が一<br>一覧を絞り込む場合は、条件を | 売されています。<br>留定して「検索」ボタンをクリックしてくださ | ن <sup>ا</sup> ه |                          |                   |                                 |        |
|--------------------------------------------|-----------------------------------|------------------|--------------------------|-------------------|---------------------------------|--------|
| ┌検索条件                                      |                                   |                  |                          |                   |                                 |        |
| 厚労省ステータス                                   | 🗌 対象外 🗌 確認待 🗌 公開待 🗌 公開済           | 🗌 取下げ済 🗌 修正待     |                          |                   |                                 |        |
| 消費者庁ステータス                                  | □ 対象外 □ 確認待 □ 公開待 □ 公開済           | 🗌 取下げ済 🗌 修正待     |                          |                   |                                 |        |
| 届出年月日                                      | <b></b>                           |                  | ~                        | <b>fff</b>        |                                 |        |
| 整理番号                                       |                                   |                  |                          |                   |                                 |        |
| 商品等の一般名称                                   | 未選択                               | 選択 クリア           |                          |                   |                                 |        |
| 商品名                                        |                                   | 食品等の特定情          | 楔                        |                   |                                 |        |
| 回収の理由                                      | □ 食品衛生法違反 □ 食品衛生法違反のお             | それ 🗌 その他(食品衛生法   | ) 食品表示法違反 食品表示法違反(       | のおそれ 🗌 その他(食品表示法) |                                 | ,<br>, |
| 食品衛生法第20条に該当                               |                                   | 消費者庁長官へ          | の報告                      |                   |                                 |        |
| 健康への危険性の程度                                 | □ 未設定 □ CLASS I □ CLASS I □ C     | CLASS III        |                          |                   |                                 |        |
| 管轄自治体名                                     | 未選択                               | ✓ 管轄保健所名         | 未選択                      | ~                 |                                 |        |
| <ul> <li>回収担当 ()委託等を受</li> </ul>           | けた者 🔵 製造所又は加工所                    |                  |                          |                   |                                 |        |
| 回収担当名                                      |                                   | 回収担当法人番          | 号                        |                   |                                 |        |
| 検索クリア                                      | 戻る                                |                  |                          |                   |                                 |        |
| - 検索結果                                     |                                   | < << < 1~1件目/1件中 | > >> >                   |                   |                                 |        |
| 登録ステータ<br>消費者庁ステー                          | 7ス 回収の理由<br>-タス 健康への危険性の程度        | 届出年月日<br>経過終了状態  | 商品名<br>整理番号              |                   |                                 |        |
| 確認待                                        | 食品表示法違反<br>未設定                    | 2021-07-21<br>経過 | 苺まるごとジャム<br>RCL202100378 | しい<br>(5)<br>宿    | 5ごジャム<br>対象商品】<br>記品名:単ま<br>TOP |        |

届出済みのリコール情報の一覧が表示されます。

報告済みのリコール情報の内容を修正する場合は、検索結果の一覧から修正したい情報の「修 正」ボタンをクリックし、回収事案の変更画面を表示します。

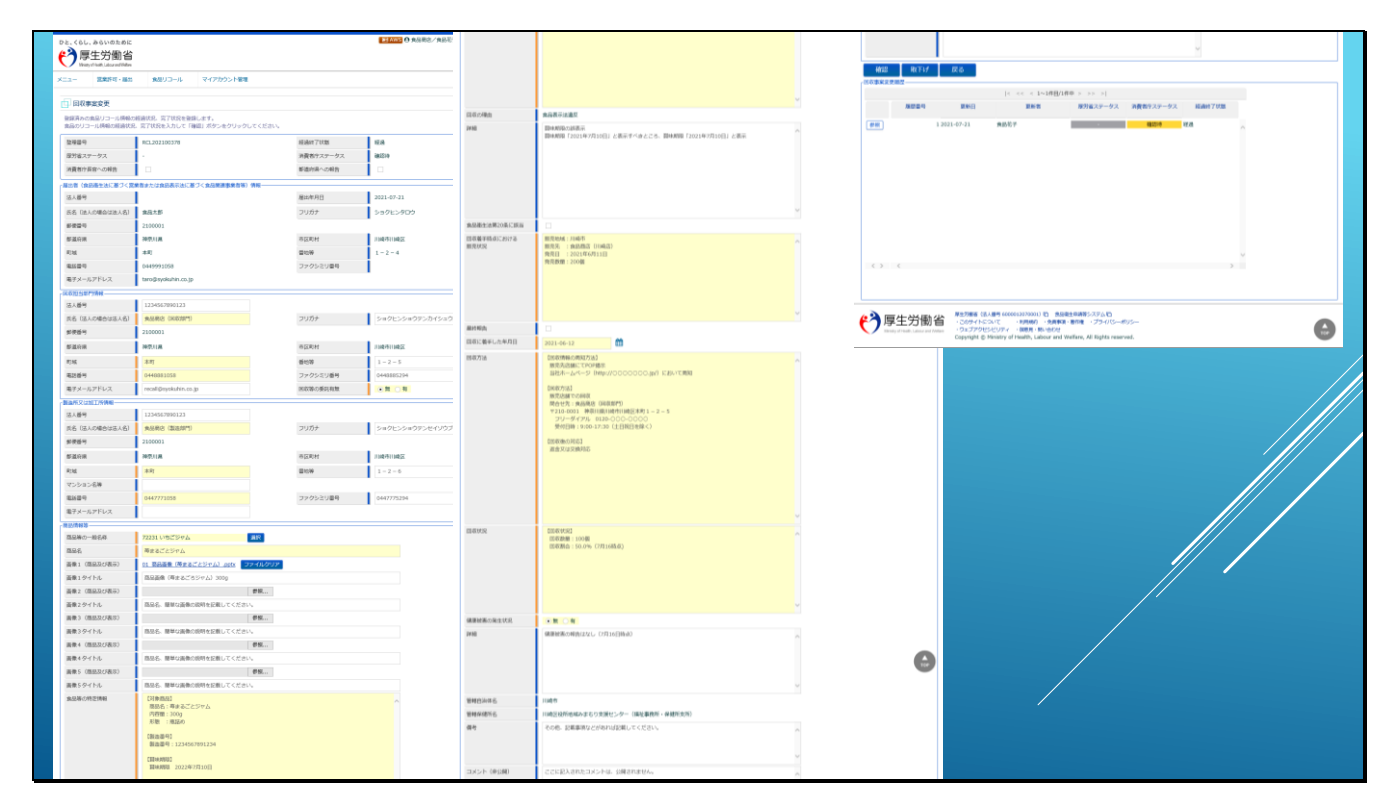

編集画面が表示されます。

# ■経過報告について

リコール対象商品の回収状況など、その後の経過状況を報告する場合は、追加情報の記載や、

修正を実施します。

| 最終報告<br>回収に着手した年月日 | 2221-06-12                                                                                                    |          |
|--------------------|----------------------------------------------------------------------------------------------------|----------|
| 回取方法               | 【回吹得報の周知方法】<br>販売先活舗にてPOP場示<br>当社ホームページ (http://○○○○○○○.jp/) において周知<br>【回吹方法】<br>販売店舗での回収<br>問合せ差:食品販店 (回収部門)<br>〒210-0001 神奈川県川崎市川崎区本町1-2-5<br>フリーダイアル 0120-○○○○○○○○<br>受付日時:9:00-17:30 (土日祝日を除く)<br>【回収後の対応】<br>返金又は交換対応 |          |
| 回収状況               | [回収決況]<br>回収数億:100個<br>回収割合:50.0%(7月16時点)                                                                                                    |          |
| 健康破害の発生状況          | ○無○有                                                                                                    | <u> </u> |

# ■最終報告について

リコール対象商品の回収が完了したような場合は、最終報告を実施します。

最終報告は、回収事案の変更画面で、「最終報告」のチェックボックスをチェックします。

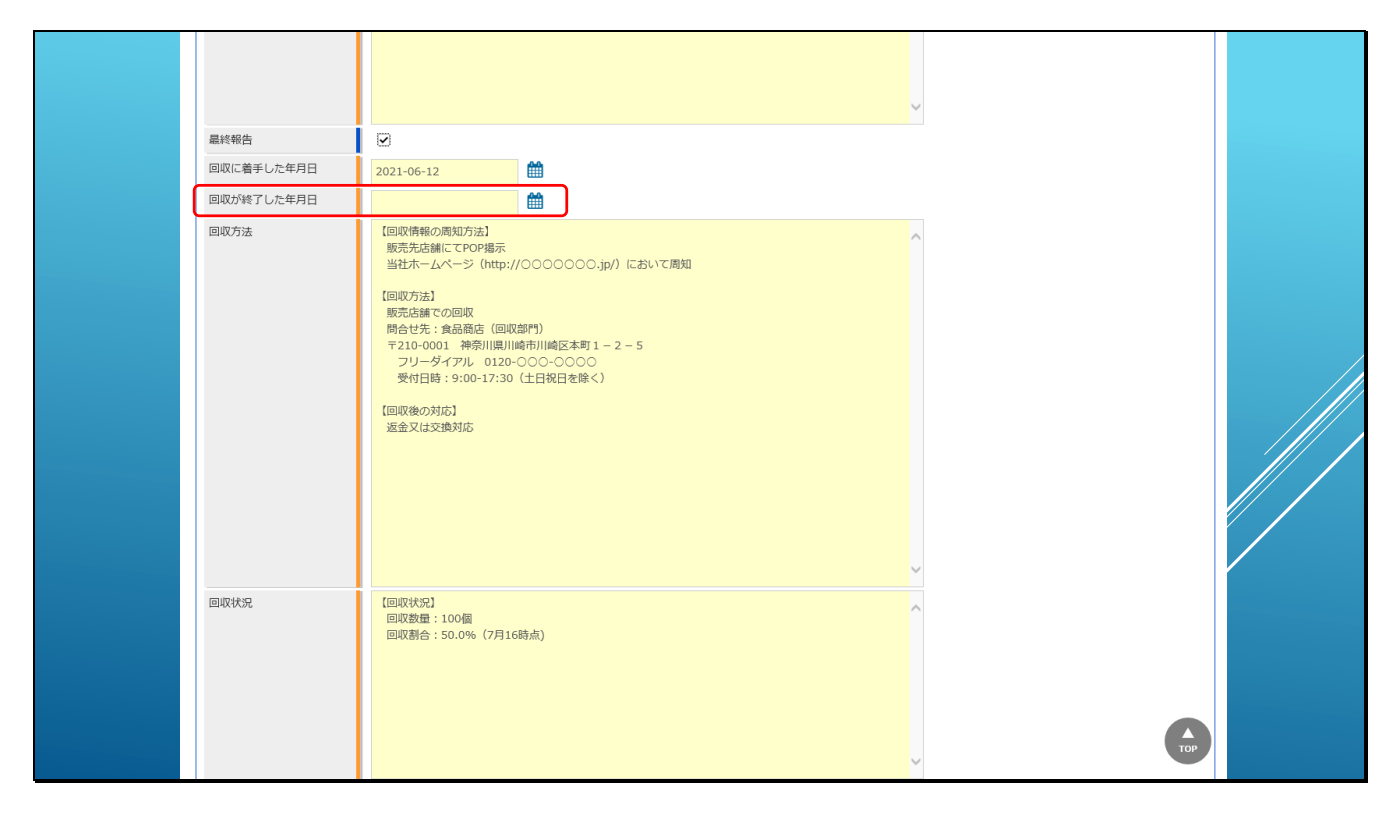

最終報告のチェックボックスをクリックすると、回収が終了した年月日を入力するフィールド が追加されますので、回収終了日を入力してください。

【補足】

最終報告した情報が公開されると、「回収終了年月日」から14日経過すると情報公開画面に表

示されなくなります。

| 確認 取下け  | を 戻る         |               |            |           |        |   |  |
|---------|--------------|---------------|------------|-----------|--------|---|--|
| 収事業」更履歴 |              | < << < 1~1件目/ | 1件中 > >> > |           |        |   |  |
| 履歴番号    | 更新日          | 更新者           | 厚労省ステータス   | 消費者庁ステータス | 経過終了状態 |   |  |
| 参照      | 1 2021-07-21 | 食品花子          | -          | 確認待       | 経過     | ^ |  |
| < > <   |              |               |            |           | >      | v |  |
|         |              |               |            |           |        |   |  |

その他、報告内容について追記や変更が完了したら、確認ボタンをクリックします。

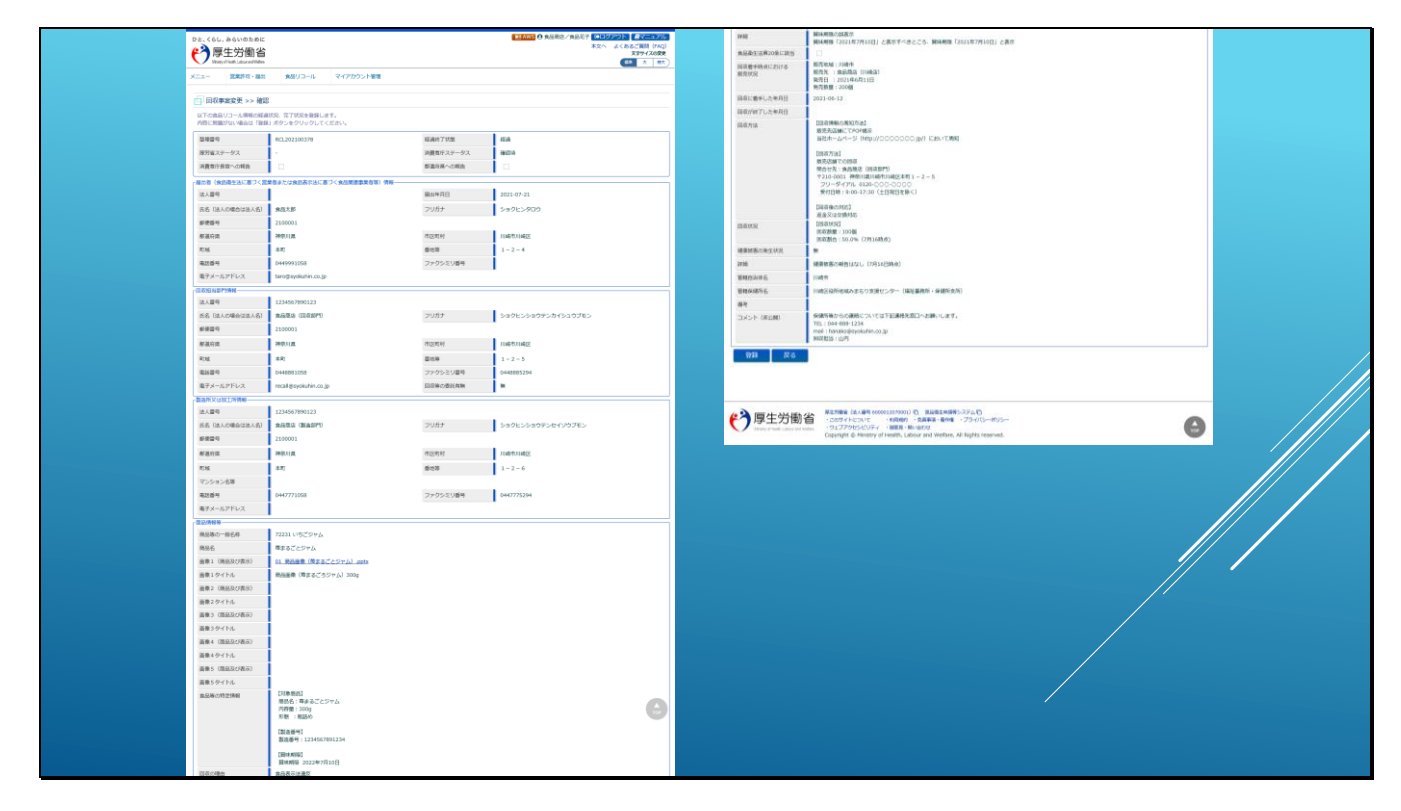

確認画面で登録内容に問題がなければ、

| 回収が終了した年月日<br>回収方法 |                                                                                                    |
|--------------------|----------------------------------------------------------------------------------------------------|
| 回収方法               |                                                                                                    |
|                    | 【回収情報の周知方法】<br>販売先活動にてや27週示<br>当社ホームページ (http://○○○○○○○.jp/) において周知                                                                |
|                    | [回収方法]<br>販売店舗での回収<br>融合せ先:食品商店(回収部門)<br>〒210-0001 神奈川頃(国本町1)は反本町1 - 2 - 5<br>フリーダイアル 0.120-000-0000<br>受付日時:9:00-17:30(土日祝日を除く)   |
|                    | [回収後の対応]<br>返金又は安逸対応                                                                                                    |
| 回収状況               | [回収状況]<br>回収数量:100個<br>回収割量:50.0% (7月16時点) Web ページがらのメッセージ ×                                                                       |
| 健康被害の発生状況          | <b>*</b>                                                                                                    |
| 詳細                 | 【健康被害の報告はなし(7月16日時点) 【 2 全税 23 か?                                                                                                  |
| 管轄自治体名             | 川崎市 0m キャンセル                                                                                                    |
| 管轄保健所名             | 川崎区役所地域みまもり支援センター(福祉事務所・保全支所)                                                                                                    |
| 備考                 |                                                                                                    |
| コメント(非公開)          | <ul> <li>保健所等からの連絡については下記連絡先窓口へお願いします。</li> <li>TEL: 044-886-1224</li> <li>mai: rhanako@syokuhin.co.jp</li> <li>回収担当:山内</li> </ul> |

登録ボタンをクリックし、登録確認ダイアログでOKをクリックします。

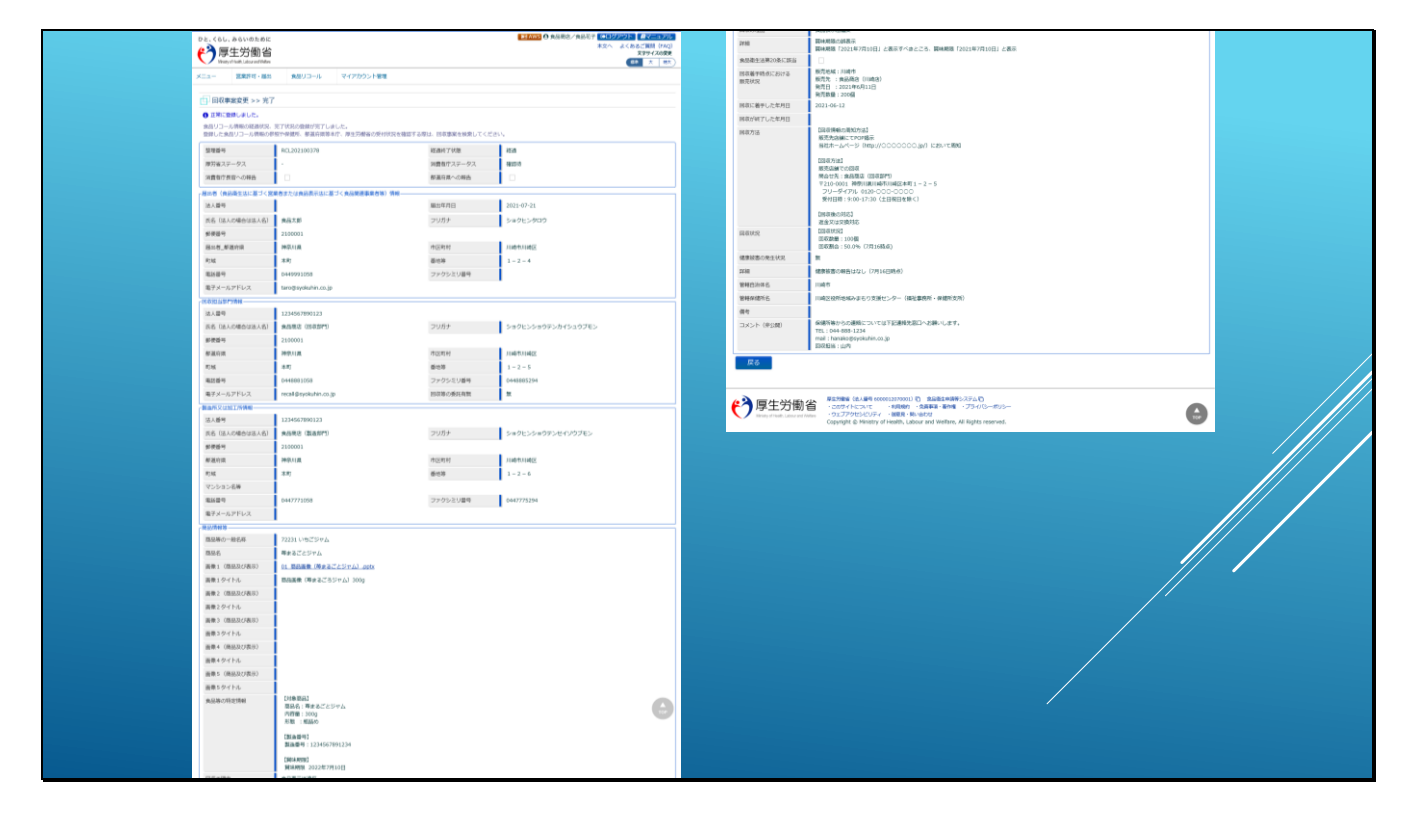

変更内容が登録されます。

| ■ 対象が □ 破辺法 □ 小胆法 □ 小胆液 □ 日                       |                                     |                  |
|---------------------------------------------------|-------------------------------------|------------------|
|                                                   | 取下げ済 🗌 修正待                          |                  |
| 消費者庁ステータス 対象外 値認待 公開待 公開済 I                       | 取下げ済 🗌 修正待                          |                  |
| 届出年月日                                             | ~                                   | <b>***</b>       |
| 整理番号                                              |                                     |                  |
| 商品等の一般名称 未選択                                      | 選択 クリア                              |                  |
| 商品名                                               | 食品等の特定情報                            |                  |
| 回収の理由   良品衛生法違反  食品衛生法違反のおそれ                      | 〇 その他(食品衛生法) (食品表示法違反) 食品表示法違反のお    | おそれ 🗌 その他(食品表示法) |
| 食品衛生法第20条に該当                                      | 消費者庁長官への報告                          |                  |
| 健康への危険性の程度<br>□ 未設定 □ CLASS I □ CLASS I □ CLASS I | ;ш                                  |                  |
| 管轄自治体名 未選択 イ                                      | 管轄保健所名 未選択                          | ~                |
| ● 回収担当 ○ 委託等を受けた者 ○ 製造所又は加工所                      |                                     |                  |
| 回収担当名                                             | 回収担当法人番号                            |                  |
| 検索クリア戻る                                           |                                     |                  |
| 検索結果                                              |                                     |                  |
| < <                                               | < < 1~1件目/1件中 > >> >                |                  |
|                                                   |                                     |                  |
| 登録ステータス 回収の理由<br>消費者庁ステータス 健康への危険性の程度             | 届出年月日     商品名       経過終了状態     整理番号 |                  |

### ■経過報告及び最終報告時のステータス

経過報告や最終報告を実施すると、ステータスは管轄保健所、自治体による「確認待」となり ます。

その後は、新規登録時と同様に、厚生労働省による「公開待」となり、厚生労働省にて公開処理が実施されると、本システムの一般公開サイトにて情報公開され「公開済」となります。

【補足】

・食品衛生法で第20条に関連するものや、食品表示法に関連する場合は、消費者庁による「公 開待」となります。

また、消費者庁長官への報告がチェックされている場合は、自治体を経由せず直接消費者庁 への報告となります。

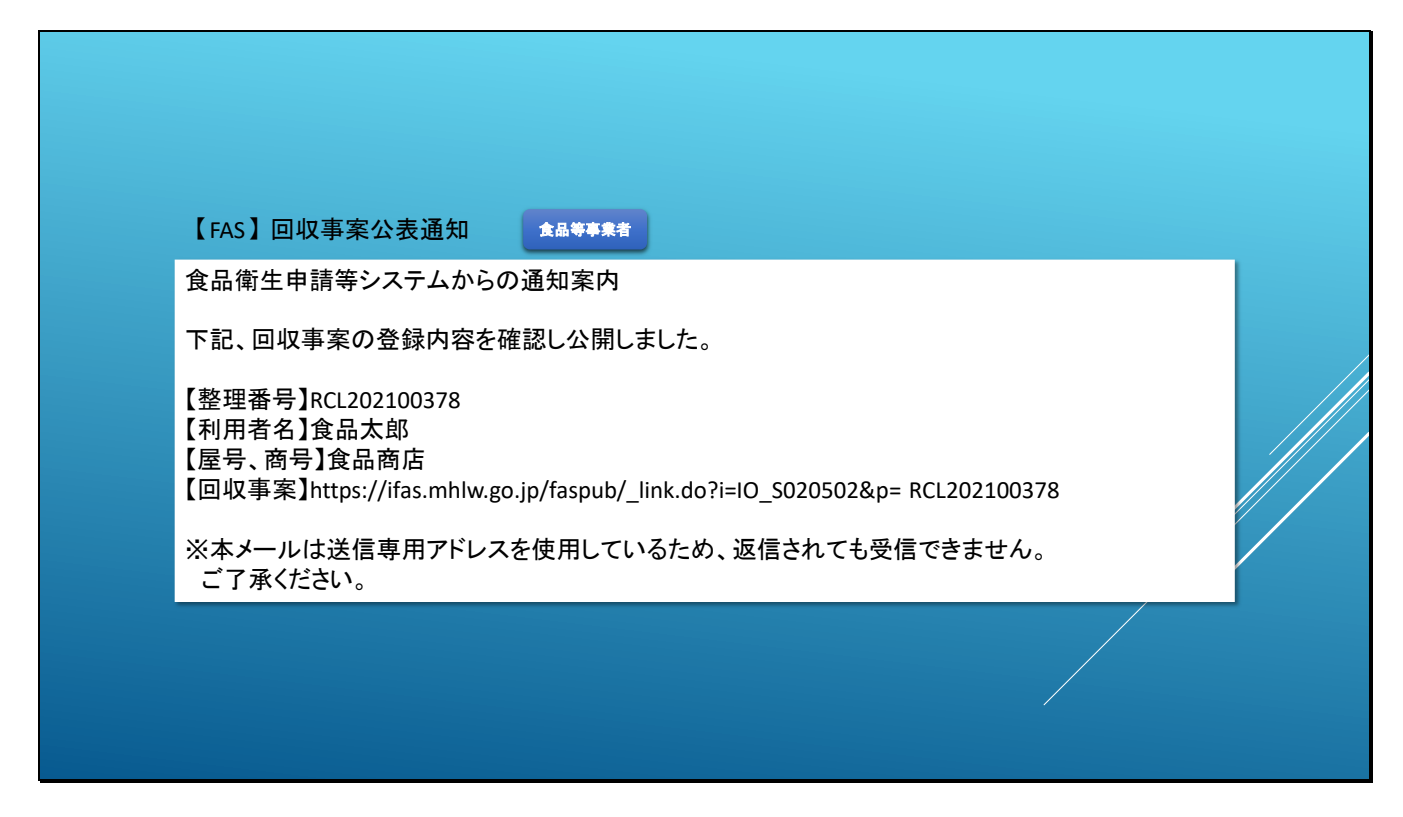

### ■回収事案公表通知

厚生労働省や消費者庁にて公開処理が行われた際には、情報公開された旨の通知が送付されま

す。

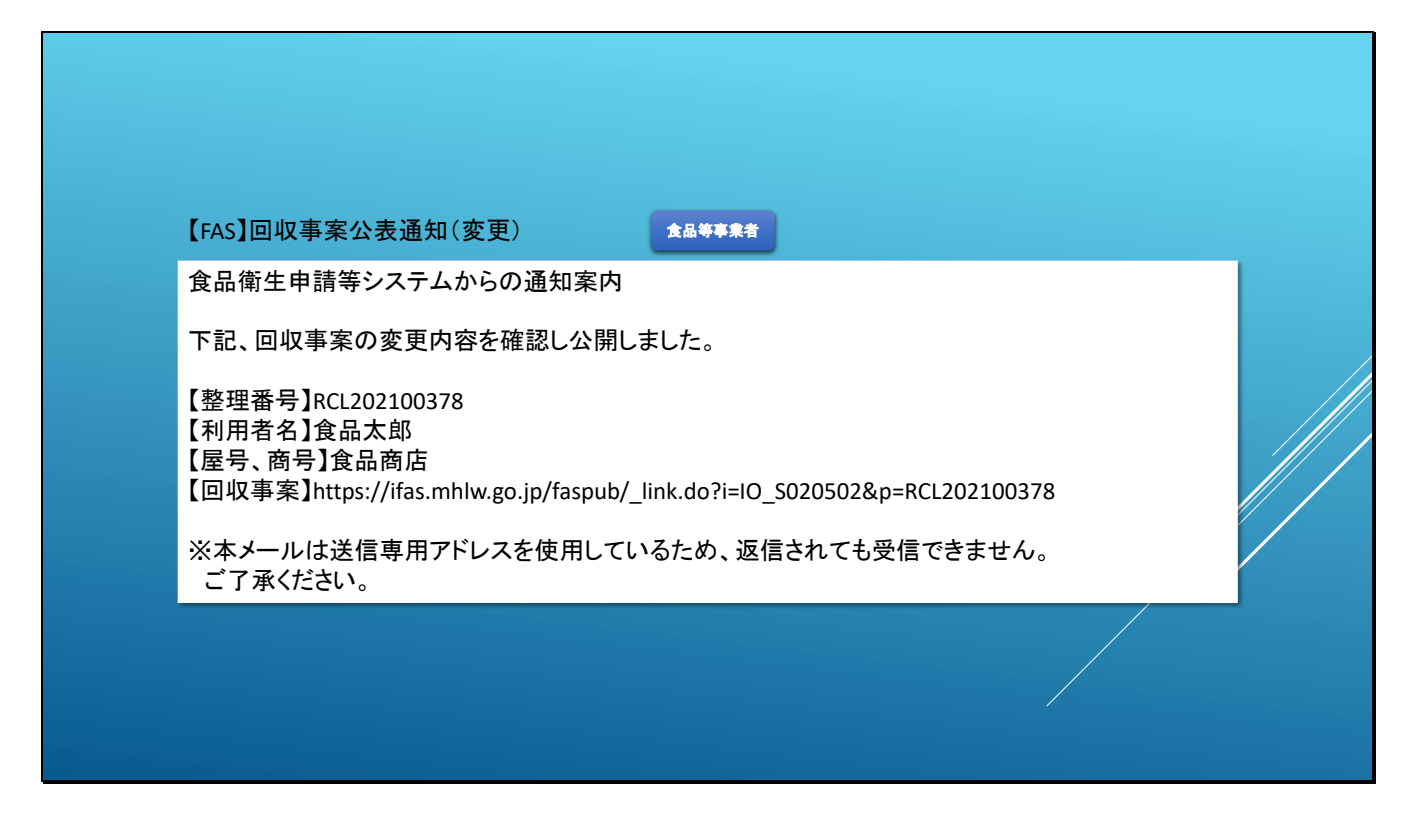

### ■回収事案公表通知(変更)

公開済みのリコール情報が、経過報告や最終報告で情報更新され、本システムの一般公開サイ

トにて公開された場合は、こちらのメールが送付されます。

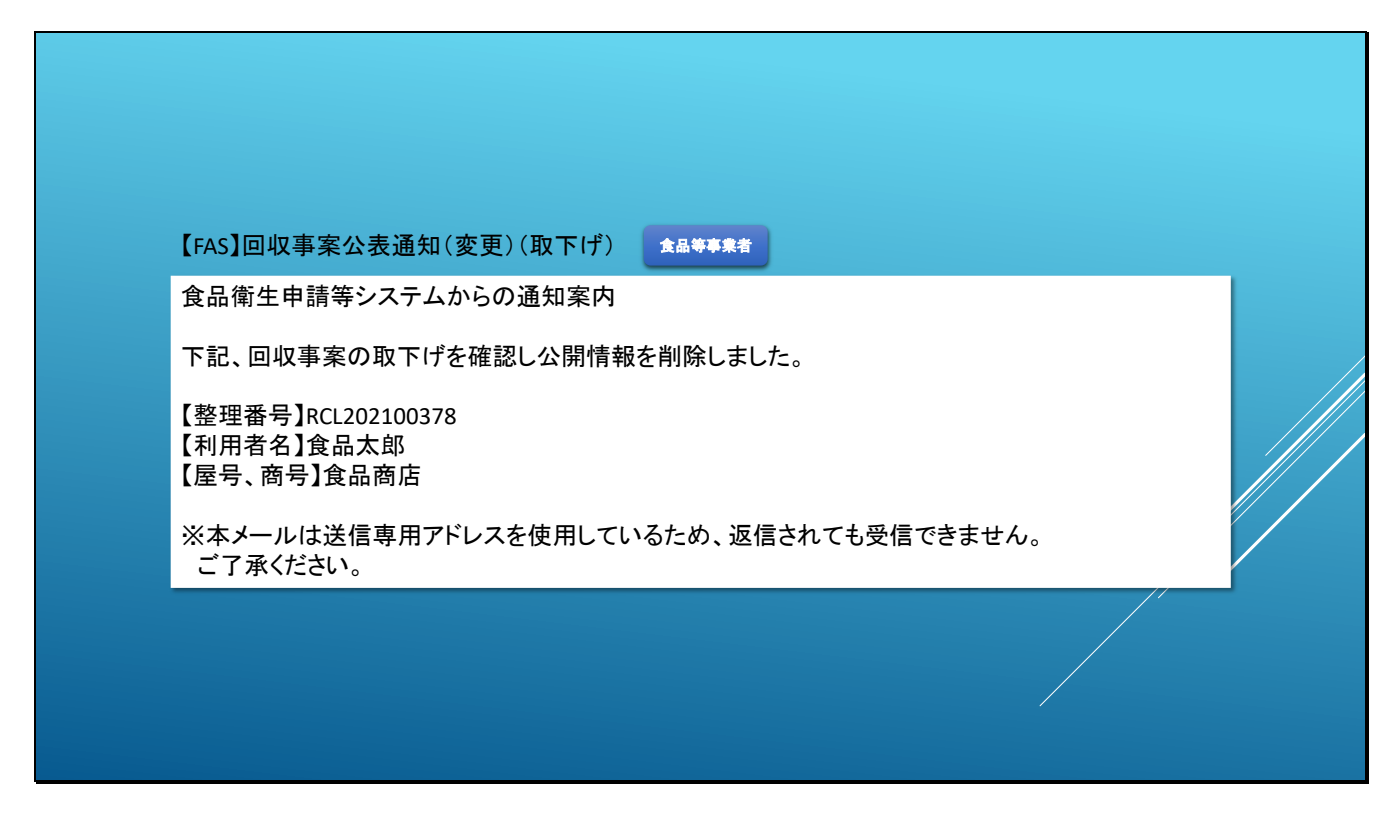

### ■回収事案公表通知(変更)(取下げ)

リコール情報の登録画面で「取下げ」ボタンをクリックした場合は、リコール情報の届出が取 下げられます。

# 【ポイント】

公開済みのリコール情報が取下げられた場合は、管轄保健所、自治体の確認後、厚生労働省や 消費者庁にて取下げ処理が実施されると、一般公開サイトで公開されているリコール情報が取 下げられて表示されなくなります。

また、こちらのメールが送付されます。

未公開の情報を取下げた場合は、そのまま取下げとなります。